WE HAVE MORE THAN 30 YEARS OF EXPERIENCE, **DEVELOPING DIRECT** CURRENT COMPRESSORS AND HELPING CUSTOMERS **BENEFIT FROM THE OPPORTUNITIES OF** MOBILE REFRIGERATION TECHNOLOGY.

WITH A DEEP INSIGHT OF THE USAGE ACROSS VARIOUS APPLICATIONS WE HAVE EARNED A POSITION AS MARKET LEADER, WORKING WITH OEM-CUSTOMERS .

## CONTROLLER FOR **BD COMPRESSORS**

## SECOP

#### **OPERATING INSTRUCTIONS** 101N08xx Series, 12-24 V DC

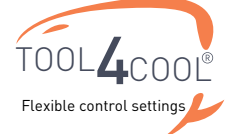

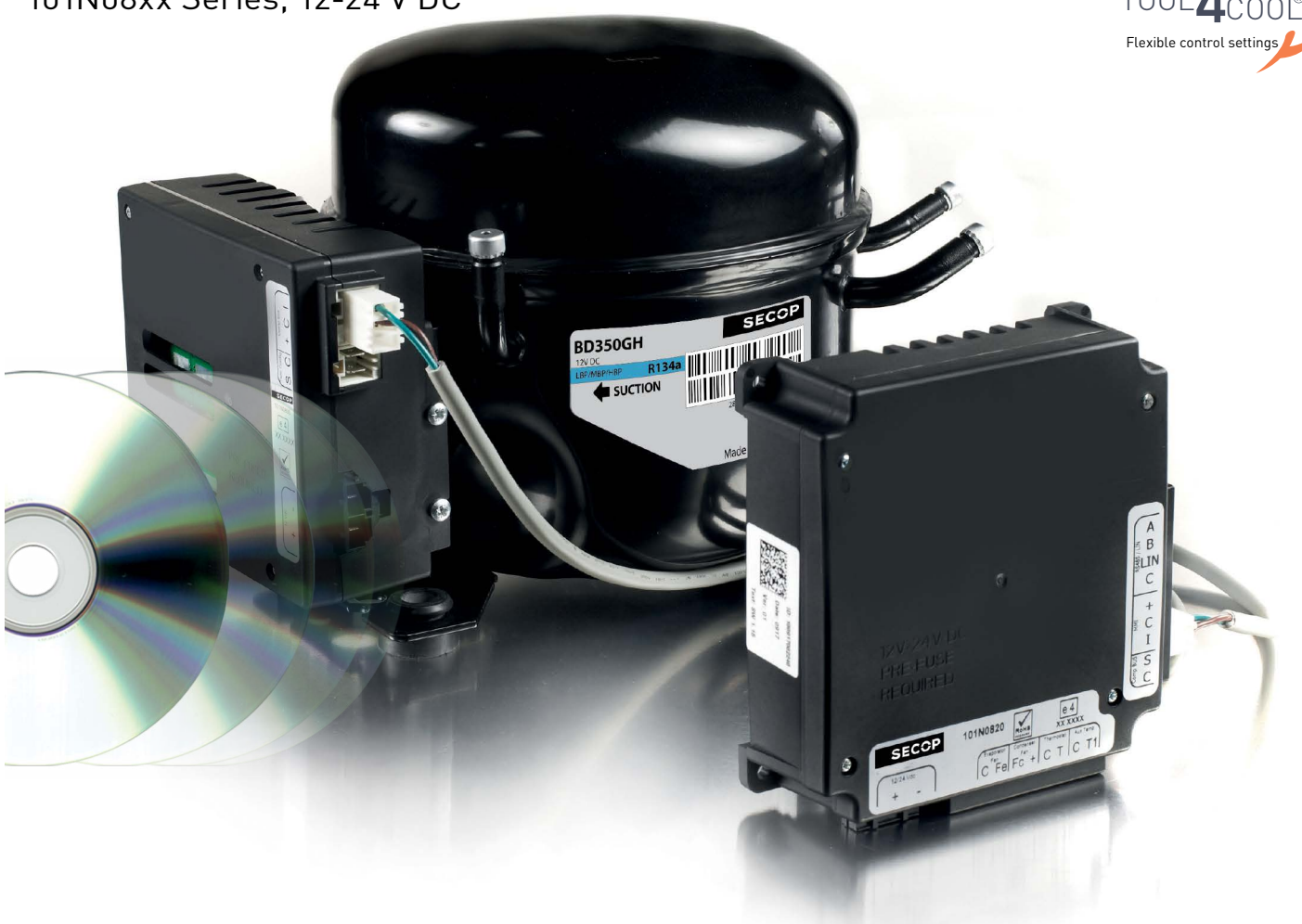

# TABLE OF CONTENTS

| 1.             | Introduction                                                                     |                                  |
|----------------|----------------------------------------------------------------------------------|----------------------------------|
|                | 1.1 Applications                                                                 |                                  |
|                | 1.2 Canability                                                                   | 3                                |
|                | 1.3 Functions                                                                    | 3                                |
|                | 1.4 Programming Interface                                                        | 3                                |
|                | 5                                                                                |                                  |
| 2.             | Installation                                                                     | 4                                |
|                | 2.1 Checklist                                                                    | 4                                |
|                | 2.2 Connect Cables                                                               | 5                                |
|                | 2.3 Install and Configure Software                                               | 11                               |
| 2              | TOOL (COOL® Software Interface                                                   | 27                               |
|                |                                                                                  |                                  |
| 5.             | 3.1. Licor Interface                                                             | <u>-</u> ,<br>27                 |
| 5.             | 3.1 User Interface                                                               |                                  |
| 5.             | 3.1 User Interface     3.2 Operation                                             | 27                               |
| 4.             | <ul><li>3.1 User Interface</li><li>3.2 Operation</li><li>Parameters</li></ul>    | 27<br>27<br>27                   |
| 4.             | <ul> <li>3.1 User Interface</li> <li>3.2 Operation</li> <li>Parameters</li></ul> | 27<br>27<br><b>28</b><br>28      |
| 4.             | <ul> <li>3.1 User Interface</li></ul>                                            | 27<br>27<br>27<br>28<br>28<br>   |
| 4.             | <ul> <li>3.1 User Interface</li></ul>                                            | 27<br>27<br>28<br>28<br>36<br>   |
| 4.             | <ul> <li>3.1 User Interface</li></ul>                                            | 27<br>27<br>28<br>28<br>36<br>46 |
| 5.<br>4.<br>5. | <ul> <li>3.1 User Interface</li></ul>                                            | 2<br>2<br>2<br>2<br>             |

# 1. INTRODUCTION

| 1.1<br>Applications             | <ul> <li>The Secop BD compressors with 101N08xx Series 12-24V DC are designed for use in:</li> <li>Comfort cooling in parking anti-idle applications</li> <li>Spot and comfort cooling in buses, golf carts, smaller boats, forklifts, campers etc</li> <li>Cooling of switchboards and batteries in radio stations for cellular phones</li> <li>Mobile refrigeration applications</li> <li>Air cargo cooling</li> <li>Mobile cooling boxes of volume up to 1000L</li> <li>Mobile refrigeration applications</li> </ul>                                                                                                    |
|---------------------------------|----------------------------------------------------------------------------------------------------|
| 1.2<br>Capability               | For R134a compressor variants:<br>One application module can control either single or twin compressor configurations.<br>The cooling capacity of the single compressor configuration is approx. 900 Watt @ Pe/Pc<br>~+15/+55°C<br>The cooling capacity of the twin compressor configuration is approx. 1800 Watt @ Pe/Pc<br>~+15/+55°C<br>The system is able to operate in ambient temperatures up to +55 °C.<br>The operating conditions are High Back Pressure (HBP).                                                                                                    |
|                                 | For R404A/R507 compressor variants:<br>The cooling capacity of the compressor is approx. 380 Watt @ Pe/Pc ~-5/+55°C<br>The system is able to operate in ambient temperatures up to +55 °C.<br>The operating conditions are Low Back Pressure (LBP).                                                                                                    |
| 1.3<br>Functions                | <ul> <li>The main functions of the controllers are:</li> <li>Operation using either 12 V DC or 24 V DC</li> <li>Simultaneous and independent control of two compressors in twin configuration</li> <li>ECO function to optimize compressor speed for minimum power consumption</li> <li>Detailed error log</li> <li>Event log</li> <li>Motor / Compressor speed control</li> <li>Thermostat control (ON / OFF or electronic via NTC temperature sensor)</li> <li>Condenser fan control</li> <li>Evaporator fan control</li> <li>Communication interface</li> <li>Monitoring function</li> <li>Battery protection functions</li> <li>Main Switch</li> <li>Log of specific parameters via PC software before commencing mass production</li> </ul> |
| 1.4<br>Programming<br>Interface | <ul> <li>The controller can be accessed using either</li> <li>The Secop software tool Tool4Cool<sup>®</sup> LabEdition, or</li> <li>A custom interface. Please contact Secop for further information regarding custom interfaces</li> </ul>                                                                                                    |

## 2. INSTALLATION

2.1 Checklist

- Installation involves the following steps:
- ChecklistCable connection
- Software installation and configuration

Check that you have the following:

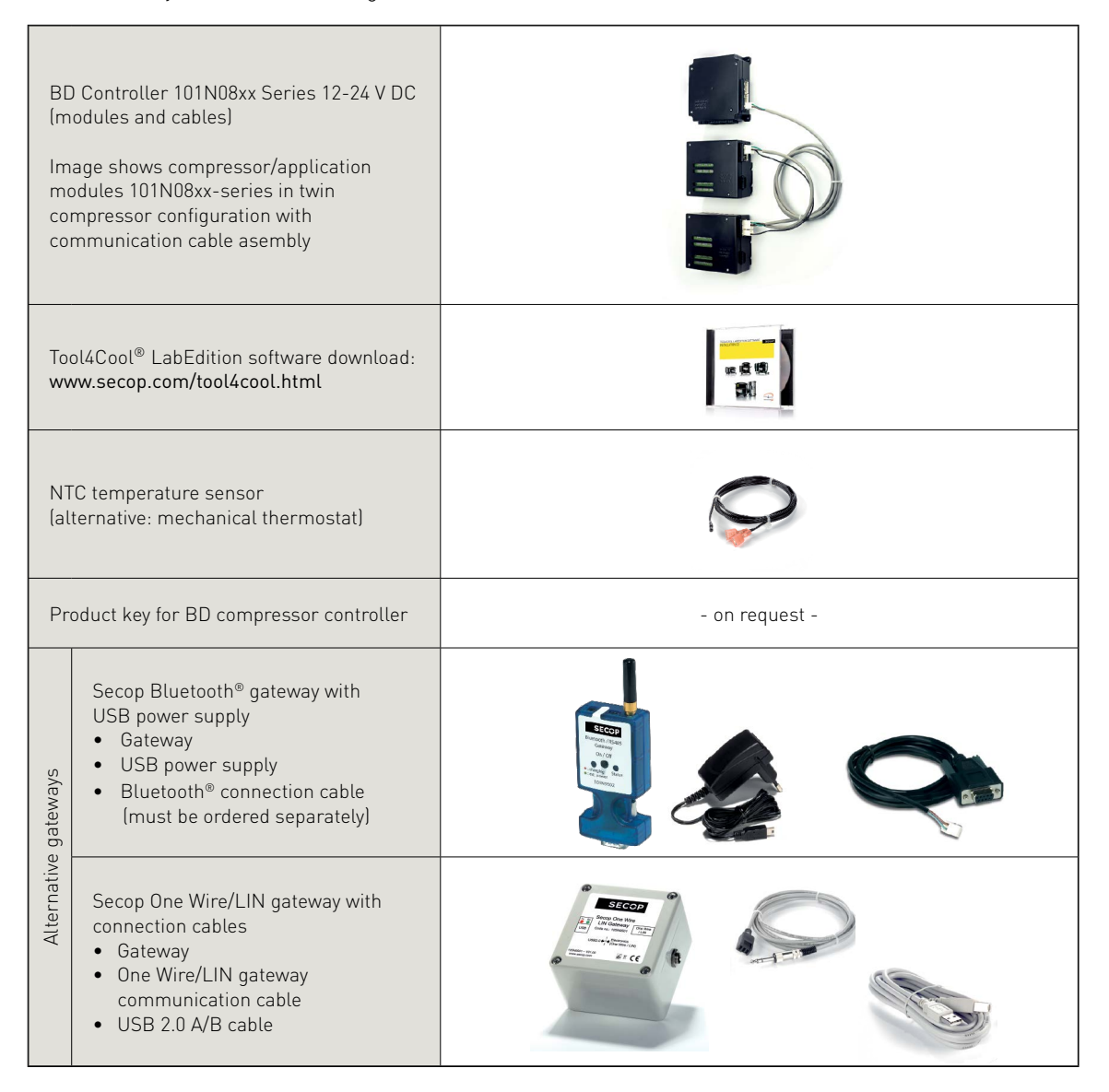

#### 2.2 Connect Cables

- . . . . . . . . . . .
- A. Application module 101N0820
- B. Compressor module 101N0800, 12 V DC / compressor module 101N0810, 24 V DC
- C. Line cords
- D. Single or twin compressor communication cable assembly
- 1. Mounting screws

Legend for 2.1 & 2.2

- 2. Battery
- 3. Fuse
- 4. Main switch
- 5. Evaporator fan
- 6. Condenser fan
- 7. Mechanical thermostat
- 8. NTC temperature sensor (electrical thermostat), alternative: mechanical thermostat
- 9. NTC auxiliary temperature sensor
- 10. Compressor(s)
- 11. Secop One Wire/LIN gateway communication interface
- 12. Modbus-compatible device
- 13. Secop Bluetooth® gateway communication interface

See Intructions DES.I.100.H\_.02 for details.

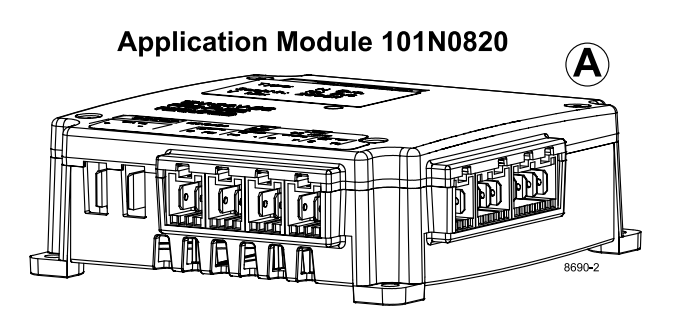

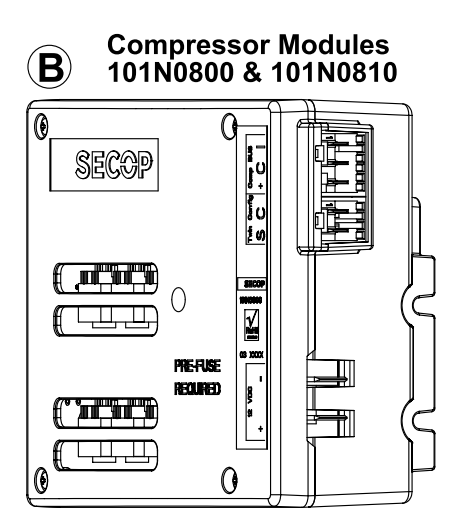

2.2.1 Single compressor configuration, 12 V DC or 24 V DC, connect cables as shown:

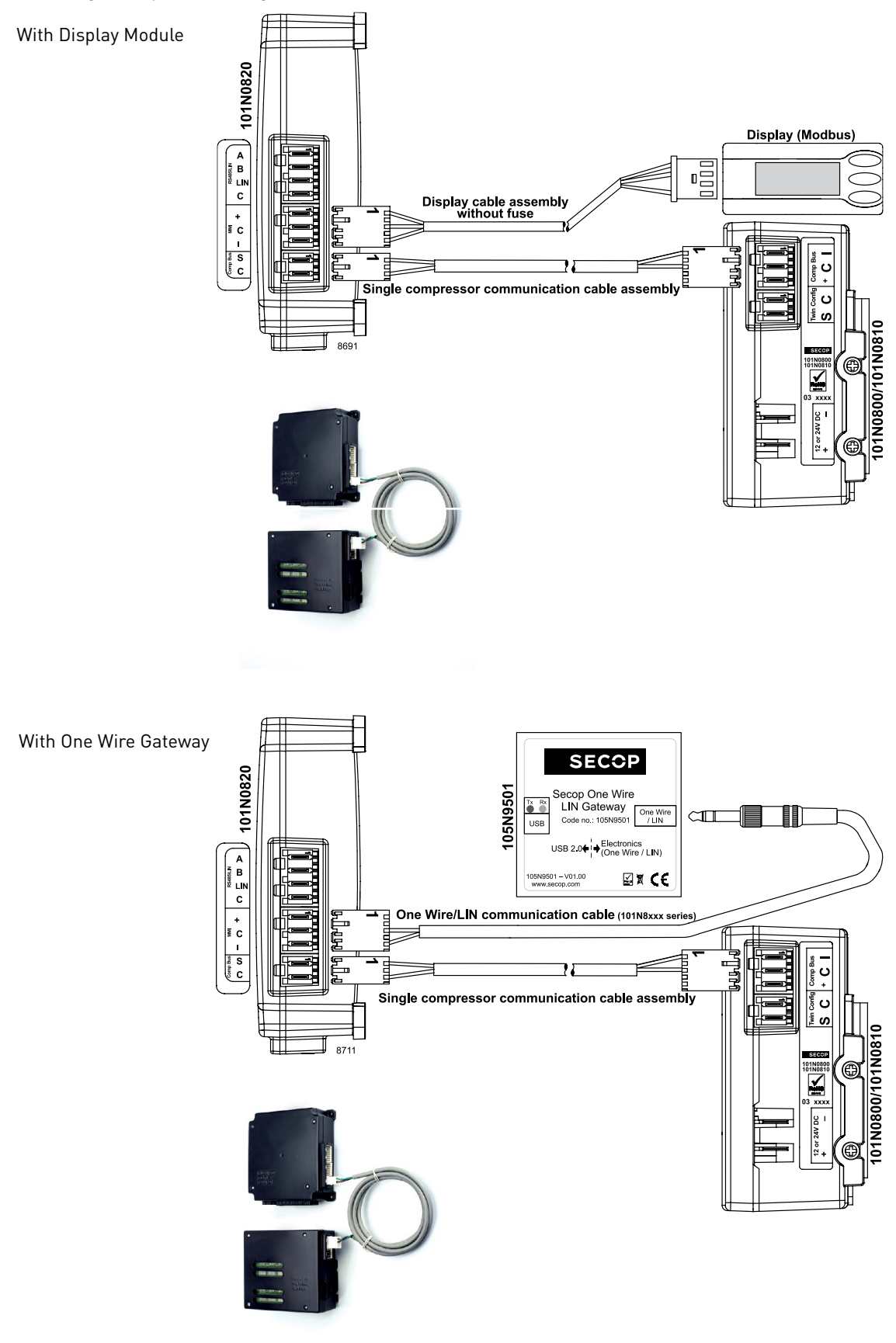

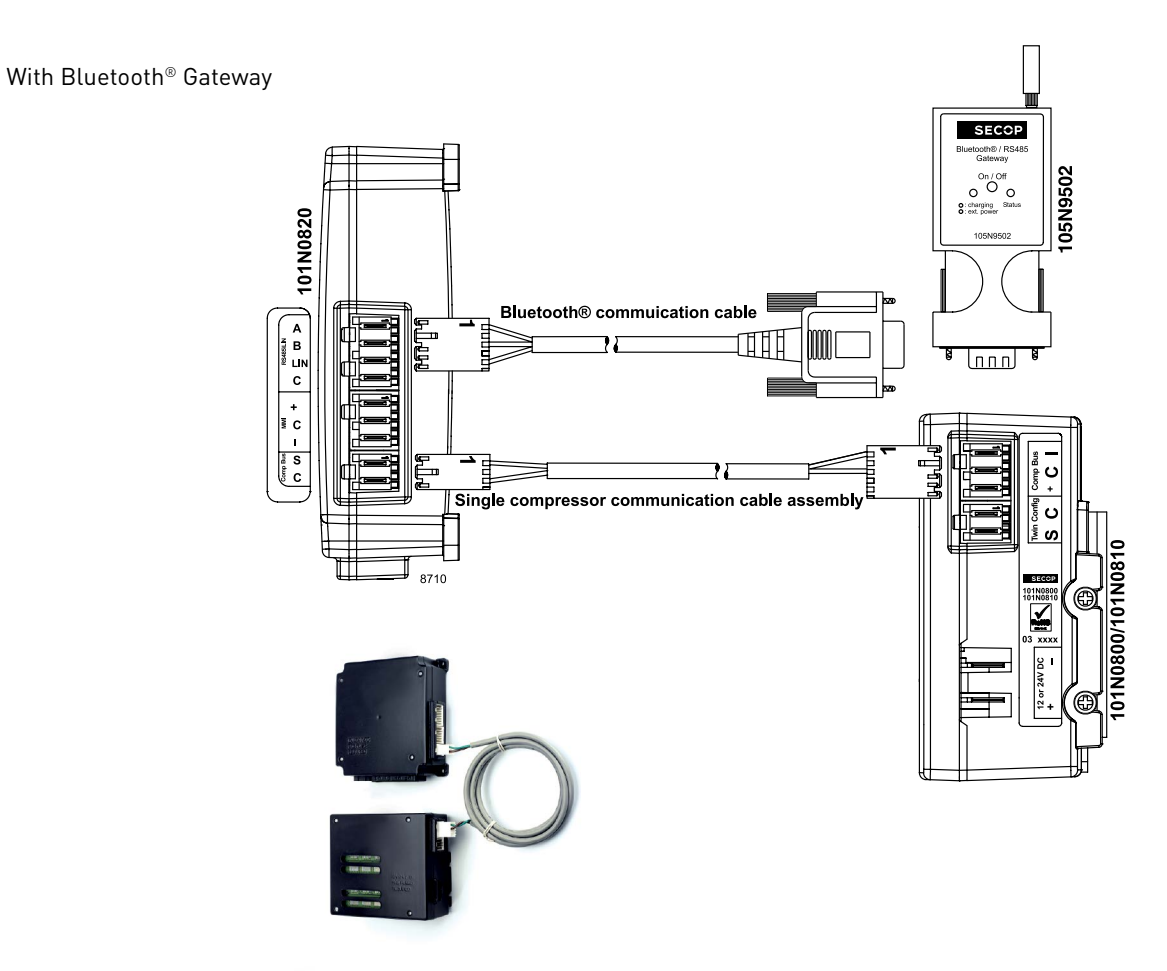

Wiring diagram

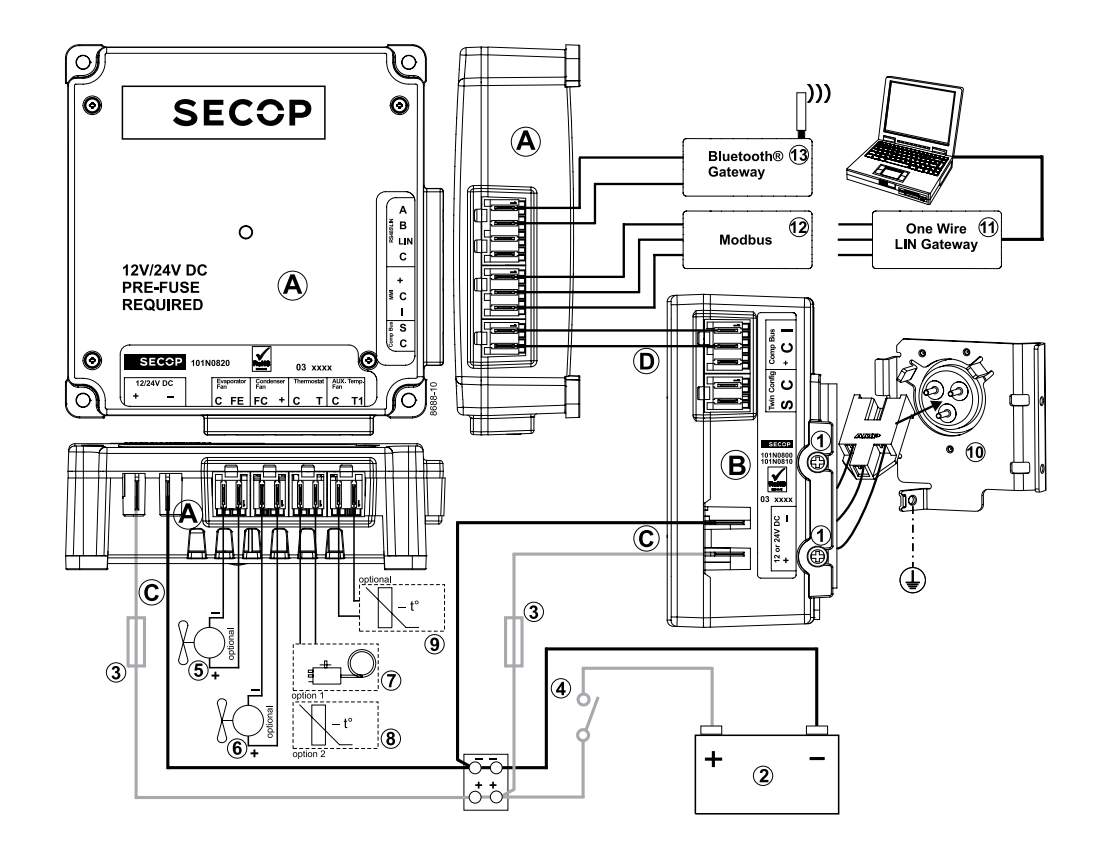

2.2.2 Twin compressor configuration, 12 V DC or 24 V DC, connect cables as shown:

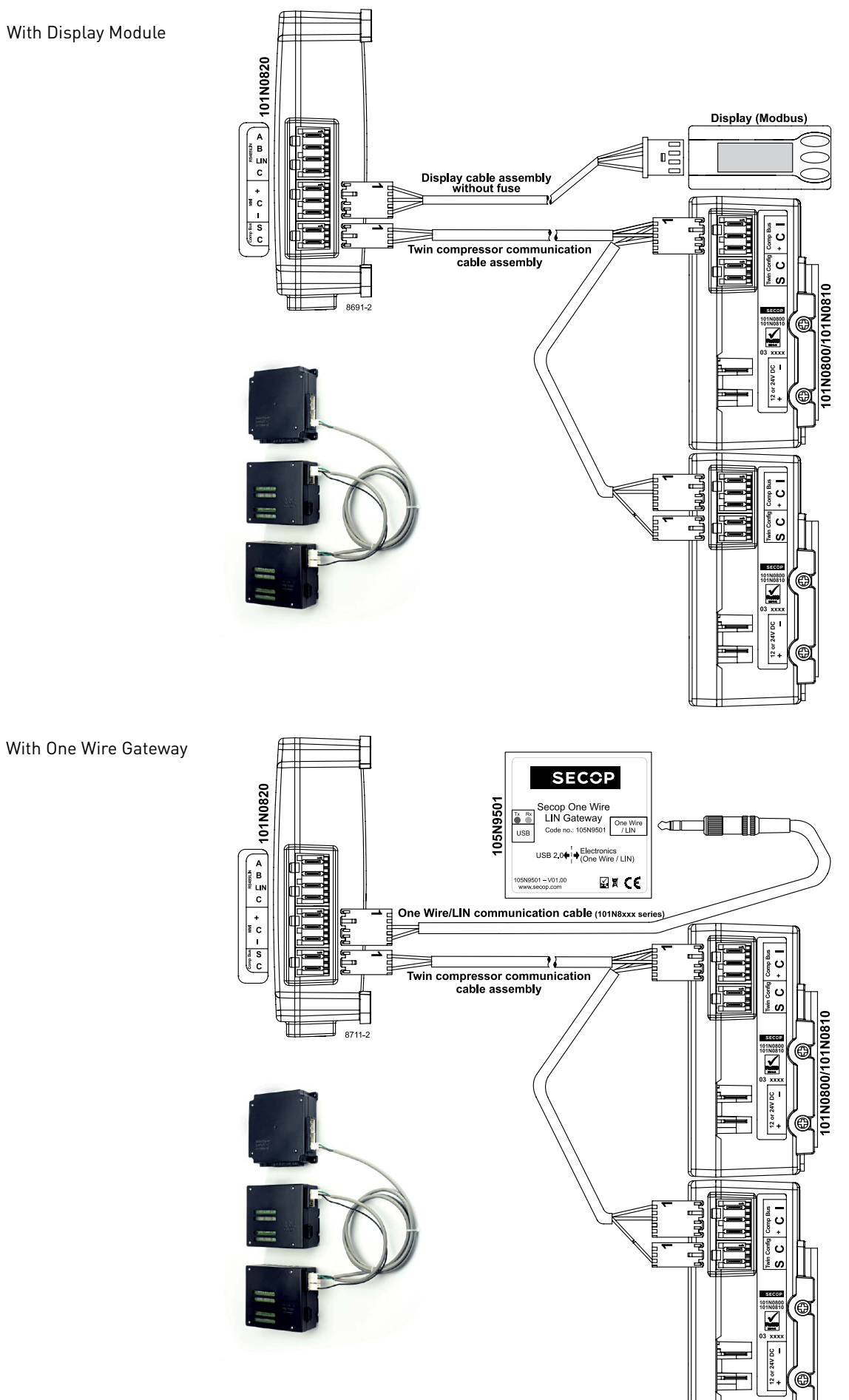

8

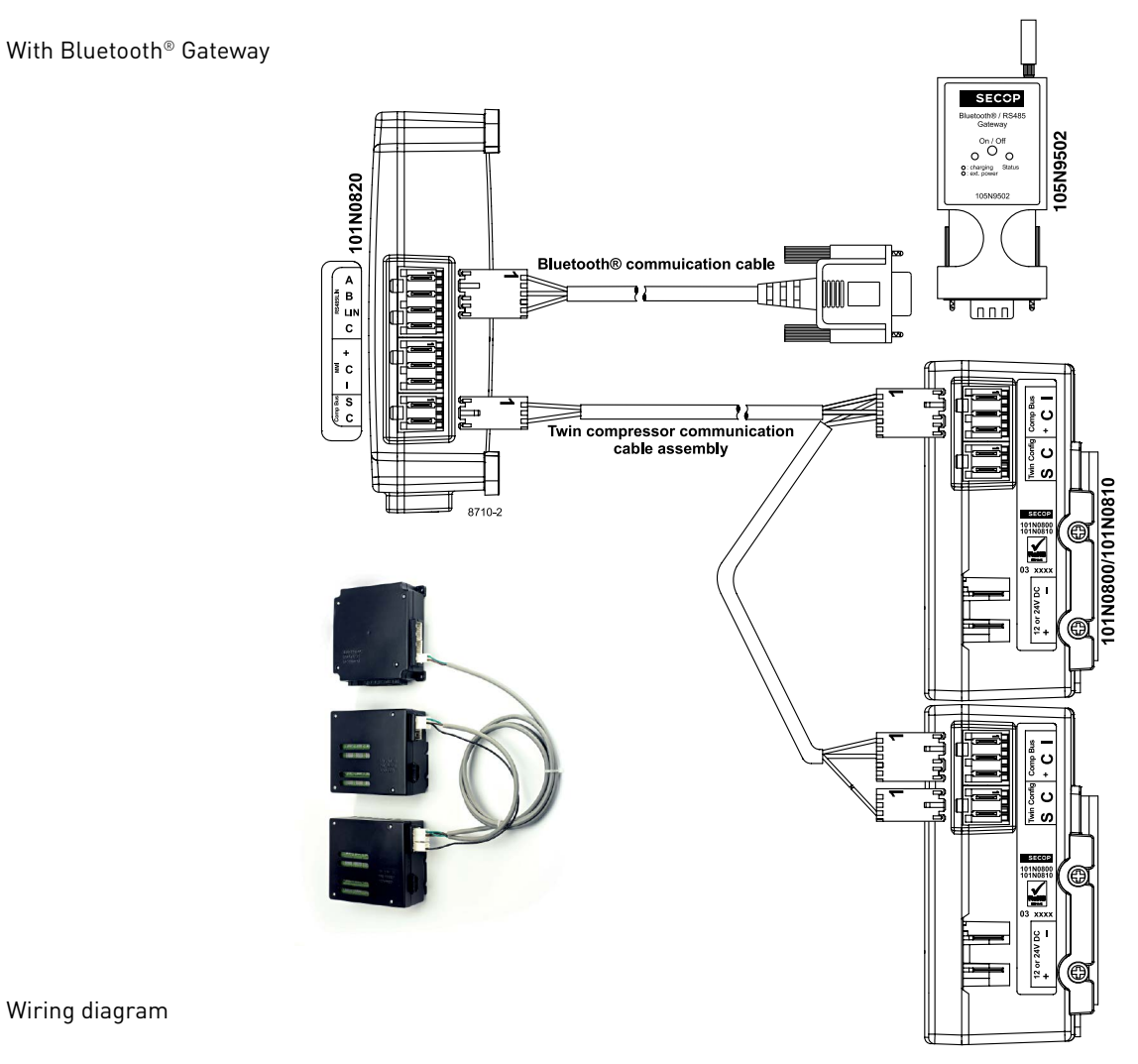

Wiring diagram

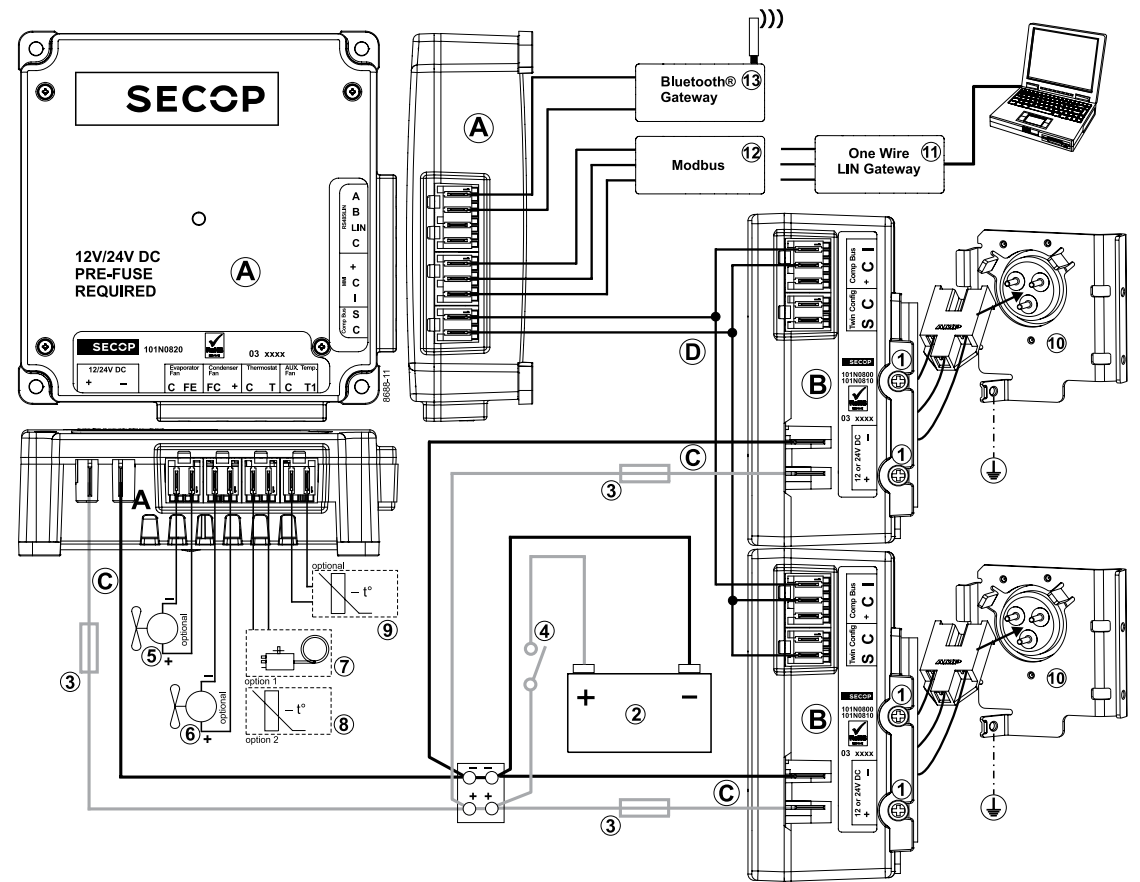

2.2.3 Connection between PC, one-wire gateway, and application module

Connect cables as shown:

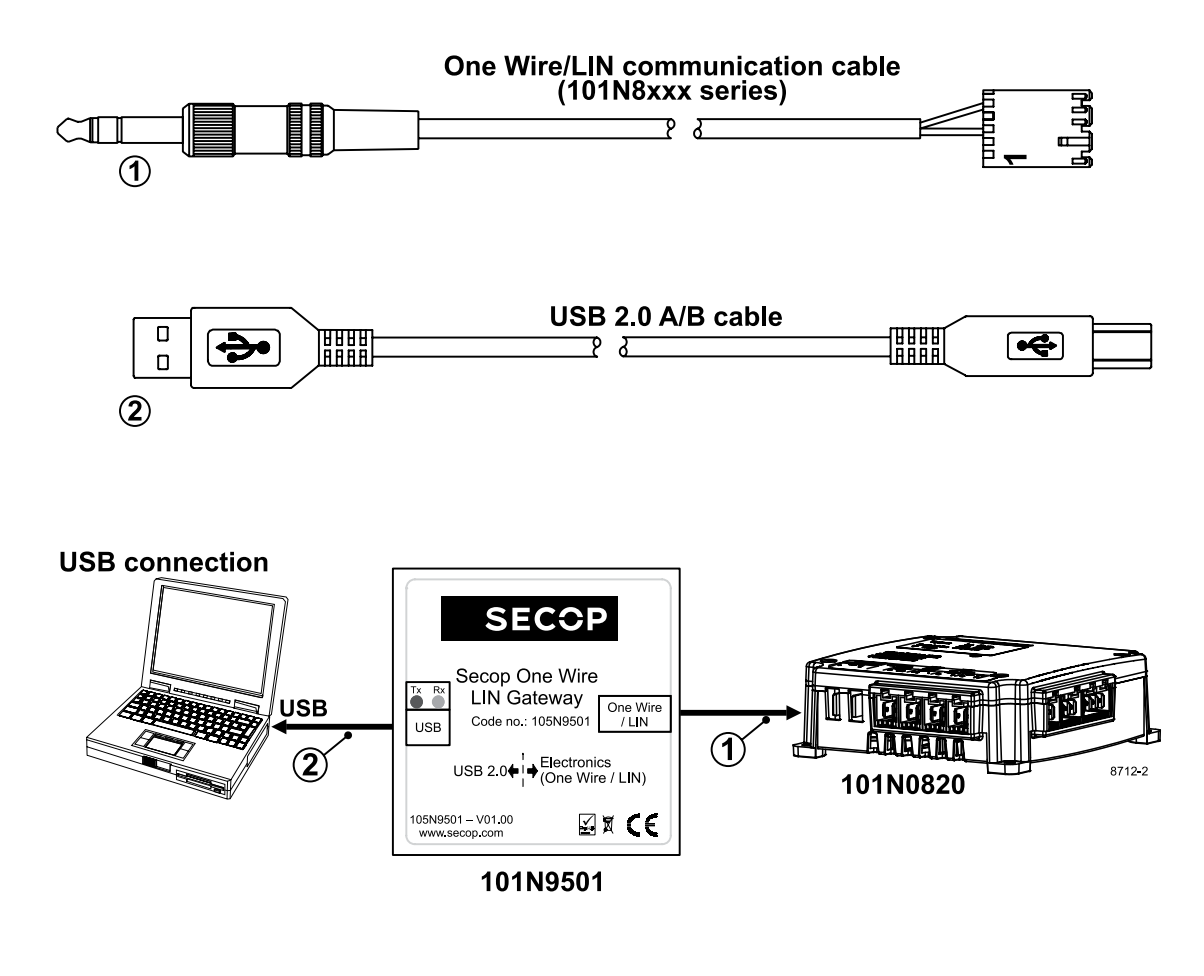

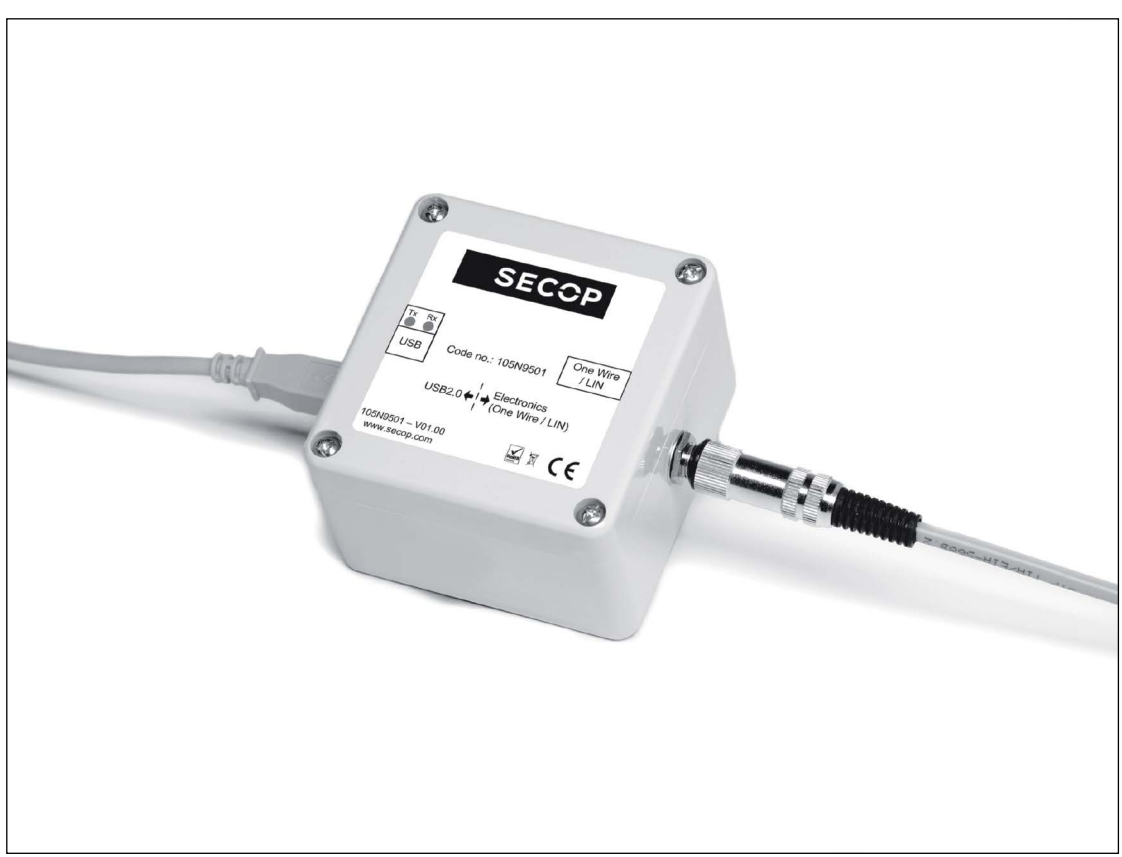

## 2.3.1 Install Software Install and Configure

- 1. Check that you have the latest update of .NET Framework from www.windowsupdate.com.
- Software

2.3

2. Insert the Tool4Cool® installation CD. This view will appear:

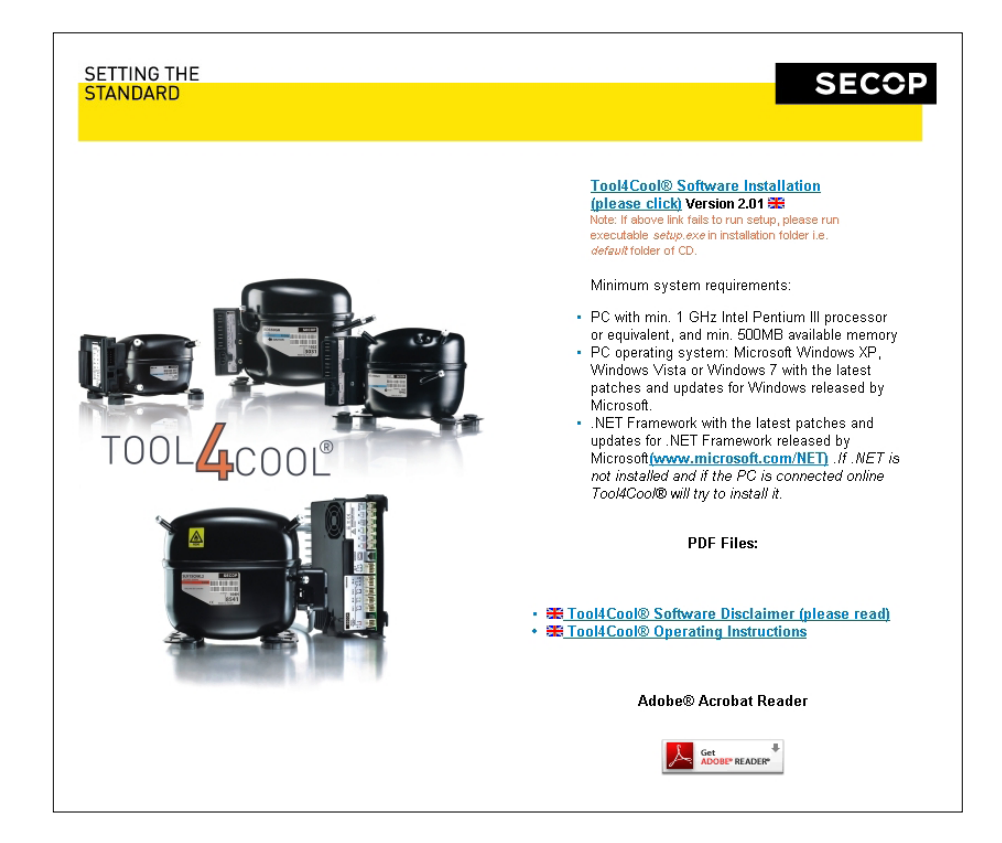

3. Double-click Tool4Cool® Software Installation. Run the file setup.exe. Then follow the instructions in the Setup Wizard.

| 📅 Tool4Cool® LabEdition 🗖 🗉 🖾                                                                                                    | HTool4Cool® LabEdition                                                                                                    |
|----------------------------------------------------------------------------------------------------|----------------------------------------------------------------------------------------------------|
| Welcome to the Tool4Cool® LabEdition Setup<br>Wizard                                                                                                    | License Agreement                                                                                                    |
| The installer will guide you through the steps required to install Tool4Cool® LabEdition on your<br>computer.                                                                                                    | Please take a moment to read the license agreement now. If you accept the terms below, click "I<br>Agree", then "Next". Otherwise click "Cancel".                                                                    |
| 1                                                                                                    | 1. The USER is granted a non-exclusive init to use the Tool4Cool® SOFTWARE.                                                                                                    |
| WARNING: This computer program is protected by copyright law and international treaties.<br>Unauthorized duplication or distitution of this program, or any portion of it, may result in severe civil<br>or criminal penalties, and will be prosecuted to the maximum extent possible under the law. | 2. The USER shall not be entitled to alter the Tool4Cool® SOFTWARE. 3. SECOP retains the title and copyright to the Tool4Cool® SOFTWARE and documentation as well as the principles used in the Tool4Cool® SOFTWARE. |
|                                                                                                    | I Do Not Agree     O I Agree                                                                                                    |
| Cancel < Back Next>                                                                                                    | Cancel Casck Next>                                                                                                    |
| 😸 Tool4Cool® LabEdition 💿 🗉 🖾                                                                                                    | 🖞 Tool4Cool® LabEdition 📃 🗉 💌                                                                                                    |
| Select Installation Folder                                                                                                    | Confirm Installation                                                                                                    |
| The installer will install Tool4Cool® LabEdition to the following folder.<br>To install in this folder, click "Next". To install to a different folder, enter it below or click "Browse".                                                                                                    | The installer is ready to install Tool4Cool® LabEdition on your computer.<br>Click "Next" to start the installation.                                                                                                 |
| Eolder:<br>C\Program Files\Secop GmbH\Tool4Cool La Browse<br>Disk Cost                                                                                                    | 4                                                                                                    |
| Install Tool4Cool® LabEdition for yourself, or for anyone who uses this computer:                                                                                                    |                                                                                                    |
| Everyone                                                                                                    |                                                                                                    |
| 🔘 Just me                                                                                                    |                                                                                                    |
| Cancel K Back Next > 1                                                                                                    | Cancel < Back Next >                                                                                                    |
| H Tool4Cool® LabEdition                                                                                                    |                                                                                                    |
| Installation Complete                                                                                                    |                                                                                                    |
| Tool4Cool® LabEdition has been successfully installed.<br>Click "Close" to exit.                                                                                                    |                                                                                                    |
| 5                                                                                                    |                                                                                                    |
| Please use Windows Update to check for any critical updates to the .NET Framework.                                                                                                    |                                                                                                    |
| Cancel < Back Close                                                                                                    |                                                                                                    |

For detailed instructions please refer to Tool4Cool® LabEdition Operating Instructions. This manual is supplied with the Tool4Cool® software.

#### 2.3.2 Install Product Key

1. Start Tool4Cool<sup>®</sup> LabEditon by double clicking on the icon on the desktop:

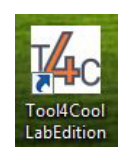

2. Select Help in the menu bar.

3. Select Product Keys from the drop-down menu:

| Help |             |
|------|-------------|
| 🗝 🖓  | roduct Keys |
| A    | bout        |

4. This dialog box will open:

| luct Keys                         |                 |
|-----------------------------------|-----------------|
| tive Product Keys (Product Type): |                 |
| Product Key                       | Product Type ID |
|                                   |                 |
|                                   | Delete Key      |
|                                   | Delete Key      |
| Add Product Key                   | Delete Key      |

In the Add Product Key field, type the Product Key shown in Section 2.1: Checklist. Click the Add Key button. The Product Key is now active.

#### 2.3.3 Connect to Network Through One-Wire Gateway

- 1. Select File in the menu bar.
- 2. Select Connect Network in the drop-down menu:

| File | Help                             |
|------|----------------------------------|
|      | Connect Network                  |
| 43   | Import Configuration             |
|      | Import Parameter Definition File |
|      | Export                           |
|      | Export Configuration             |
|      | Save Plot As                     |
|      | View Saved Plot                  |
|      | Page <u>S</u> etup               |
|      | <u>P</u> rint                    |
|      | Print Previe <u>w</u>            |

3. This dialog box will open:

| Connect Network | 2          |
|-----------------|------------|
| Connect using:  | COM1 -     |
| Protocol:       | Modbus/RTU |
| Description:    | Configure  |
|                 | Cancel     |

In the Connect using field, select the COM port to which the gateway is connected. Fill in Description (optional). Press OK.

Wait a short time. The LEDs on the gateway will flicker, then a red arrow will appear in front of the description (COM1).

The controller is now accessible via Tool4Cool®.

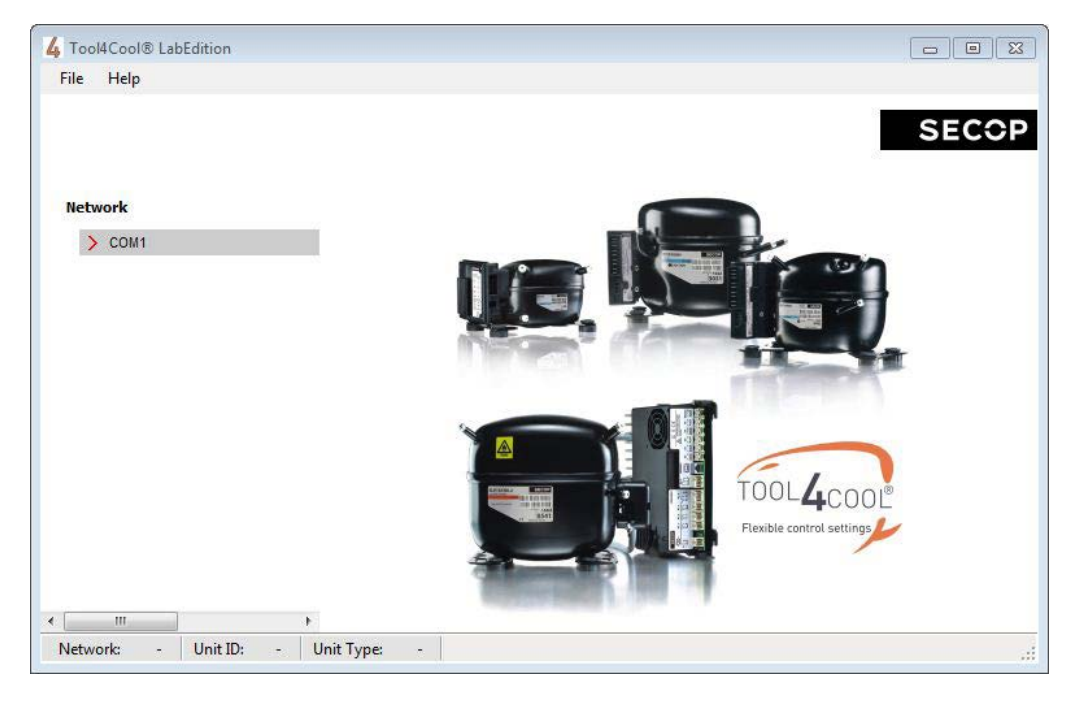

#### 2.3.4 Connect to Network Through Bluetooth® Gateway

In order to communicate, Bluetooth<sup>®</sup> devices must first be paired. Pairing is performed before using the device for the first time. Pairing does not need to be repeated for subsequent use.

Please choose the operating system installed on your computer.

1. Attach or turn on the Bluetooth® radio adapter (transceiver) for your Windows XP computer. 2. Turn on the Secop Bluetooth<sup>®</sup> gateway by pressing briefly on the push button. The LED will blink green.

Please note!:

00

The gateway runs for 60 seconds before shutting down automatically. At each step of the pairing process, check that the LED is still blinking. If one stage of the pairing fails, turn the gateway on again, and try again.

3. Open Bluetooth® Devices in Control Panel/Printers and Other Hardware (Category view) or Control Panel (Classic view).

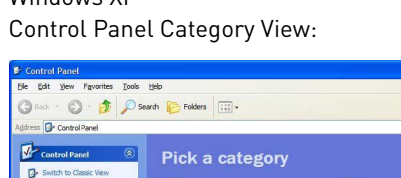

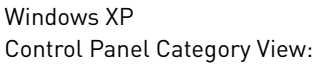

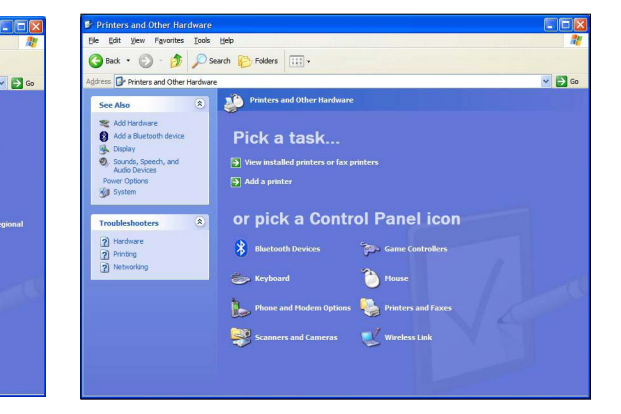

Control Panel Classic View:

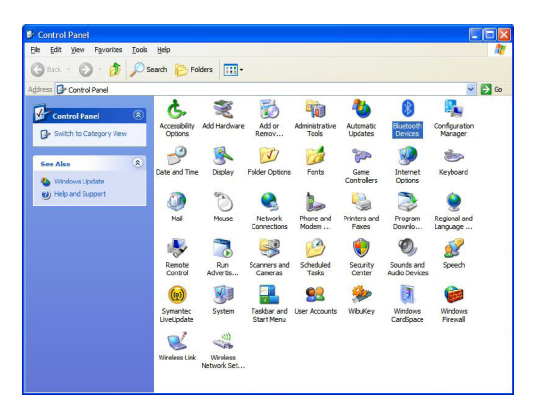

5. On the Devices tab, click Add.

| uetoot  | h Device | S              |          |            |
|---------|----------|----------------|----------|------------|
| Devices | Options  | COM Ports      | Hardware |            |
|         |          |                |          | )`         |
|         |          |                |          |            |
|         |          |                |          |            |
|         |          |                |          |            |
|         |          |                |          |            |
|         |          |                |          |            |
|         |          |                |          |            |
|         |          |                |          |            |
|         |          |                |          |            |
|         |          |                |          |            |
| Ad      | d        | <u>R</u> emove |          | Properties |
|         |          |                |          |            |
|         |          | ОК             | Car      | ncel Apply |

6. Select the My device is set up and ready to be found check box, and then click Next.

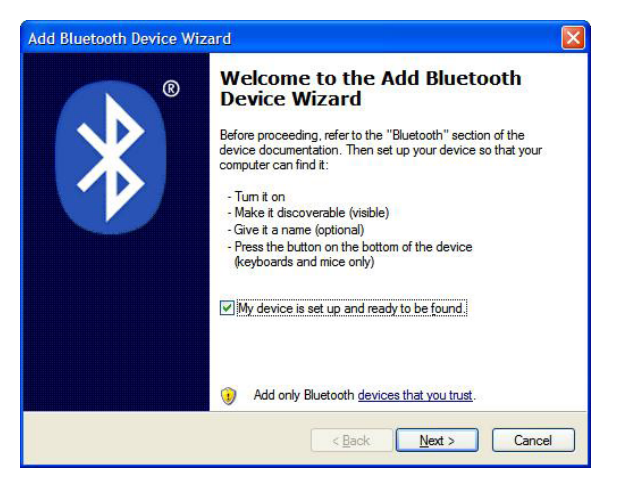

7. Click the Secop Bluetooth® gateway shown in the dialog, and then click Next.

| RS0230 001791040981<br>New device   | PC0119884<br>New device               |  |  |
|-------------------------------------|---------------------------------------|--|--|
| DEFL01PC1098<br>New device          | PC0119886<br>New device               |  |  |
| AKTLAPTOP-121<br>New device         |                                       |  |  |
| i) If you don't see the device that | you want to add, make sure that it is |  |  |

8. Click Use the passkey found in the documentation, and then type the passkey: 1234.

| Add Bluetooth Device Wizard                                                                                                    |                                                                      |
|----------------------------------------------------------------------------------------------------|----------------------------------------------------------------------|
| Do you need a passkey to add your device?                                                                                                  | (*)<br>*                                                             |
| To answer this question, refer to the "Bluetooth" section<br>your device. If the documentation specifies a passkey,                        | n of the docum <mark>entation</mark> that came with<br>use that one. |
| O Choose a passkey for me                                                                                                    |                                                                      |
| ⊙ Use the passkey found in the documentation:                                                                                              | 1234                                                                 |
| ◯ Let me choose my own passkey:                                                                                                    |                                                                      |
| O Don't use a passkey                                                                                                    |                                                                      |
| You should always use a <u>passkey</u> , unless your dev<br>recommend using a passkey that is 8 to 16 digits lo<br>more secure it will be. | ce does not support one. We<br>ng. The longer the passkey, the       |
|                                                                                                    |                                                                      |
|                                                                                                    | Back Next > Cancel                                                   |

9. Note the outgoing COM port, in this example COM 13. Then click Finish to complete pairing.

| Add Bluetooth Device Wiz | ard 🛛                                                                                                    |
|--------------------------|----------------------------------------------------------------------------------------------------|
| 8                        | Completing the Add Bluetooth<br>Device Wizard                                                                                                    |
|                          | The Bluetooth device was successfully connected to your<br>computer. Your computer and the device can communicate<br>whenever they are near each other. |
|                          | These are the COM (serial) ports assigned to your device.                                                                                               |
|                          | Outgoing COM port: COM13                                                                                                    |
|                          | Incoming COM port: COM14                                                                                                    |
|                          | Leam more about <u>Bluetooth COM ports</u> .                                                                                                    |
|                          | To close this wizard, click Finish.                                                                                                    |
|                          | < <u>B</u> ack <b>Finish</b> Cancel                                                                                                    |

10. The COM port can also be viewed in the COM ports tab of the Bluetooth® devices dialog

| Computers (workstations, servers, laptops, PDAs) | This computer is using the COM (serial) ports listed below. To determine whether you need a COM port, read the documentation that came with your Bluetooth device. |
|--------------------------------------------------|----------------------------------------------------------------------------------------------------|
| RS0230 001791040981<br>Passkey enabled           | Port Direction Name                                                                                                    |
|                                                  | COM13 Outgoing RS0230.001791040981 C.<br>COM14 Incoming RS0230.001791040981                                                                                        |
| Add Properties                                   | Add Remove                                                                                                    |

11. Make a note of the Outgoing COM port (in this example, COM 13):

#### Windows 7

- 1. Attach or turn on the Bluetooth® radio adapter (transceiver) for your Windows 7 computer.
- 2. Turn the Secop Bluetooth<sup>®</sup> gateway on by pressing briefly on the push button. The LED will blink green.

#### Please note:

The gateway runs for 60 seconds before shutting down automatically. At each step of the pairing process, check that the LED is still blinking . If one stage of the pairing fails, turn the gateway on again, and try again.

3. Add a Bluetooth<sup>®</sup> device from Control Panel/Hardware and Sound.

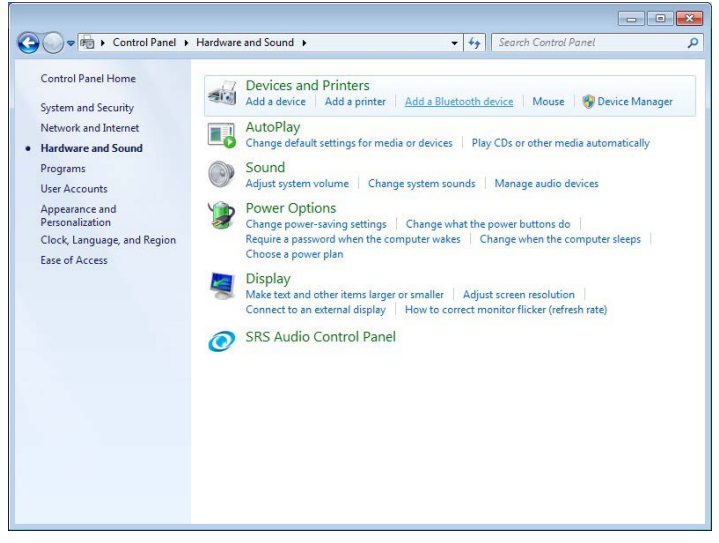

This shall search and display nearby Bluetooth® devices:

4. Select the Secop device, then click Next.

| -     | NOT       | B00000 001701040 | 0001 |
|-------|-----------|------------------|------|
| 202   | Bluetooth | Bluetooth        | 1981 |
| CHE I | Phone     | Computer         |      |
|       |           |                  |      |
|       |           |                  |      |
|       |           |                  |      |
|       |           |                  |      |
|       |           |                  |      |
|       |           |                  |      |

5. Enter the passkey 1234 as shown, then select Next.

| 🕒 📝 Add a device                                                                                                    | <b>×</b>           |
|----------------------------------------------------------------------------------------------------|--------------------|
| Enter the pairing code for the device<br>This will verify that you are connecting to the correct device.<br>1234<br>The code is either displayed on your device or in the information that<br>came with the device. | R50230001791040981 |
| What if I can't find the device pairing code?                                                                                                    | Next Cancel        |

6. Select Close to complete the pairing.

|   |                                                                                                    | <b>X</b>           |
|---|----------------------------------------------------------------------------------------------------|--------------------|
| 0 | 💇 Add a device                                                                                                    |                    |
|   | This device has been successfully added to this computer<br>Windows is now checking for drivers and will install them if<br>necessary. You may need to wait for this to finish before your device<br>is ready to use.<br>To verify if this device finished installing properly, look for it in<br><u>Devices and Printers</u> . | R50230001791040981 |
|   |                                                                                                    | Close              |

Now look at the Control Panel\Hardware and Sound\Devices and Printers, to confirm the Secop device is visible:

| ~~~                                      |                                              |                                       |                            |                             |                        |       | ×    |
|------------------------------------------|----------------------------------------------|---------------------------------------|----------------------------|-----------------------------|------------------------|-------|------|
| GO S S S S S S S S S S S S S S S S S S S | ardware and Sound                            | <ul> <li>Devices and Print</li> </ul> | ters 🕨                     | ▼ \$ <sub>j</sub>           | Search Devices and Pri | nters | Q    |
| Add a device A                           | dd a printer Rer                             | nove device                           |                            |                             |                        | •     | 0    |
| Devices (6)                              |                                              |                                       |                            |                             |                        |       | - 1  |
| R50230<br>001791040981                   | DELL 1708FP                                  | Dell USB Entry<br>Keyboard            | Generic<br>Bluetooth Radio | Lenove Optical<br>USB Mouse | MUMPKPDT0003<br>49     |       |      |
| Printers and Fax                         | (4)                                          |                                       |                            |                             |                        |       | - 1  |
| Fax                                      | Microsoft Office<br>Document Image<br>Writer | Microsoft XPS<br>Document Writer      | PRN01_C2B on<br>Arlprint   |                             |                        |       | _    |
| <ul> <li>Unspecified (1)</li> </ul>      |                                              |                                       |                            |                             |                        |       | - 11 |
| •                                        |                                              |                                       |                            |                             |                        |       |      |
| RS02                                     | 30 001791040981                              |                                       |                            |                             |                        |       |      |
|                                          | Category: Con                                | nputer                                |                            |                             |                        |       |      |

7. Select the Secop device, then select Properties as shown here:

| ~~~~                                       |                                                                                                    |                            |                                       |                      |         | ×   |
|--------------------------------------------|----------------------------------------------------------------------------------------------------|----------------------------|---------------------------------------|----------------------|---------|-----|
| 00-@«                                      | Hardware and Sound    Devices and Print                                                             | ters 🕨                     | <b>▼</b>   <del>\$</del> <del>3</del> | Search Devices and P | rinters | ٩   |
| Add a device                               | Add a printer Remove device                                                                         |                            |                                       |                      | - 12    | 0   |
| <ul> <li>Devices (6)</li> </ul>            |                                                                                                    |                            |                                       |                      |         | _   |
| RS0230<br>001791040981<br>• Printers and P | DELL 1708FP Dell USB Entry<br>DELL 1708FP Toord<br>Create shortcut<br>Troubleshoot<br>Remove device | Generic<br>Bluetooth Radio | Lenovo Optical<br>USB Mouse           | MUMPKPDT0003<br>49   |         | II. |
| Fax                                        | Properties<br>Microsoft Office<br>Document Image<br>Within age                                      | PRN01_C2B on<br>Arlprint   |                                       |                      |         |     |
| <ul> <li>Unspecified (</li> </ul>          | 1)                                                                                                  |                            |                                       |                      |         |     |
| 0                                          |                                                                                                    |                            |                                       |                      |         | -   |
| RS                                         | 0230 001791040981<br>Category: Computer                                                             |                            |                                       |                      |         |     |

8. Under the Services tab, make a note of the COM port to which the gateway is paired. In this example it is COM13:

| Danfoss RS0230 001791040981 Properties      General Hardware Services Bluetooth               |      |
|-----------------------------------------------------------------------------------------------|------|
| This Bluetooth device offers the following services. To use<br>service, select the check box. | а    |
| Bluetooth Services                                                                            |      |
|                                                                                               |      |
| OK Carcel A                                                                                   | oply |

Alternatively, the COM port can be viewed in the Hardware tab of the Bluetooth® devices dialog. Make a note of the COM port:

| eneral Hardwa                                                   | re Services Bluetooth                                                                       |                 |
|-----------------------------------------------------------------|---------------------------------------------------------------------------------------------|-----------------|
| RS02                                                            | 30 001791040981                                                                             |                 |
| Device Functio                                                  | ons:                                                                                        | Type            |
| Standard S                                                      | erial over Bluetooth link (COM13)                                                           | Ports (COM      |
|                                                                 |                                                                                             |                 |
| Device Function<br>Manufacturer:                                | on Summary<br>Microsoft                                                                     |                 |
| Device Function<br>Manufacturer:<br>Location:                   | on Summary<br>Microsoft<br>on Bluetooth Device (RFCOMM P                                    | rotocol TDI) #2 |
| Device Function<br>Manufacturer:<br>Location:<br>Device status: | n Summary<br>Microsoft<br>on Bluetooth Device (RFCOMM P<br>This device is working property. | rotocol TDI) #2 |

To connect to the Bluetooth® Gateway after it is paired, follow the below steps:

- 1. Start Tool4Cool®
- 2. Select File in the menu bar.
- 3. Select Connect Network in the drop-down menu:

| File | Help                             |
|------|----------------------------------|
|      | Connect Network                  |
| 43   | Import Configuration             |
|      | Import Parameter Definition File |
|      | Export                           |
|      | Export Configuration             |
|      | Save Plot As                     |
|      | View Saved Plot                  |
|      | Page Setup                       |
|      | Print                            |
|      | Print Preview                    |

**4.** This dialog box will open:

| 2 Connect Network |                                                           | × |
|-------------------|-----------------------------------------------------------|---|
| Connect To        |                                                           | _ |
| Connect using:    | COM1<br>COM5<br>COM8<br>COM13<br>COM14<br>TCP/IP (Socket) |   |
| Protocol:         | ~                                                         |   |
| Description:      | Configure                                                 |   |
|                   | Cancel                                                    |   |

In the Connect using field, select the COM port to which the gateway is connected. Note!: This is the COM port you noted down in section 2.3.4. Fill in Description (optional).

5. Click the Configure button:

| 2 Connect Network |                          | × |
|-------------------|--------------------------|---|
| Connect To        |                          |   |
| Connect using:    | COM13                    |   |
| Protocol:         | Modbus/RTU               |   |
| Description:      |                          |   |
|                   |                          |   |
|                   | <u>Cancel</u> <u>O</u> K |   |

- 6. The Configure Network dialog box will appear.
- 7. Set the Refresh rate to ~5 times the number of addressable nodes, 5 x [(Last network node +1) - First network node] This ensures that Tool4Cool<sup>®</sup> will prevent the Bluetooth<sup>®</sup> gateway from timing out and turning the power off. Tool4Cool<sup>®</sup> scans the network and detects changes.

| Bits pr second:     | 19200 | ~  |
|---------------------|-------|----|
| Data bits:          | 8     | ~  |
| Stop bits:          | 1     | ~  |
| Parity:             | Even  | ~  |
| RS485:              | False | ~  |
| Retry count:        | 1     | \$ |
| Timeout [ms]:       | 1000  | \$ |
| First network node: | 1     | \$ |
| Last network node:  | 247   | \$ |
| Refresh network:    | ON    | ~  |
| Refresh rate [s]:   | 5     | \$ |
|                     |       |    |

| Then click OK to return to the Connect Network dialo | g. |
|------------------------------------------------------|----|
|------------------------------------------------------|----|

| Connect Network |                         |    |
|-----------------|-------------------------|----|
| Connect To      |                         |    |
| Connect using:  | COM13 💌                 |    |
| Protocol:       | Modbus/RTU              |    |
| Description:    | Configure               |    |
|                 |                         |    |
|                 |                         |    |
|                 | <u>Cancel</u> <u>OK</u> | 12 |

8. Check the gateway is turned on.

In the Connect Network dialog, click OK. Wait a short time. A red arrow will appear in front of the description (COM13). The controller is now accessible via Tool4Cool®.

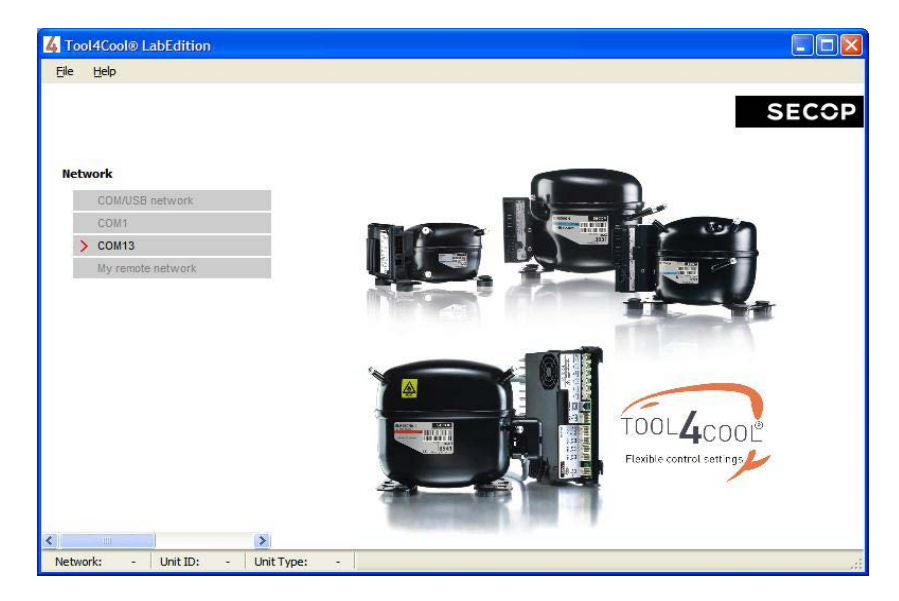

#### 2.3.5 Ready to Operate

Click the red arrows to view the controller and its parameter groups:

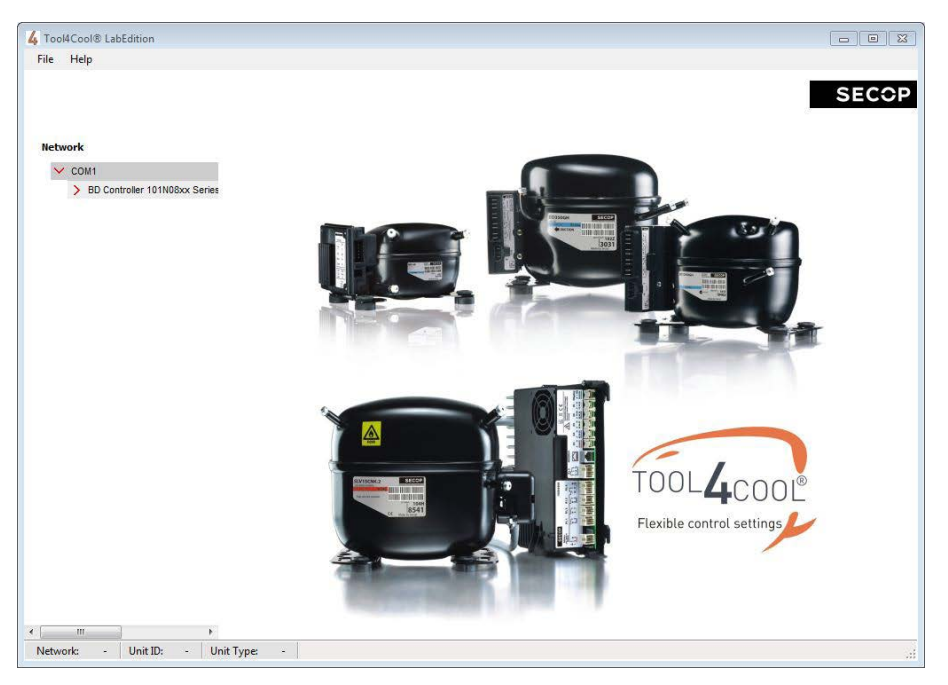

Click a parameter group name to view details to the right of the screen:

|                                 |                                     |            | 1     | SEC    |
|---------------------------------|-------------------------------------|------------|-------|--------|
| etwork                          | Parameters Configure Logger Plot    |            | 2     |        |
| V COM1                          | Thermostat                          |            | Value | Unit   |
| V BD Controller 101N08xx Series | Settings                            |            |       |        |
| Main functions                  | Thermostat type                     | Mechanical |       | •      |
| Battery protection              | Synchronic Mode                     | 0          | Off   |        |
| > Compressor module 1           | Synchronic Mode                     | ۲          | On    |        |
| > Compressor module 2           | Cutout temperature                  |            | 25    | .0 °C  |
| Condenser fan                   | Difference                          |            | 3     | .0 °K  |
| Evaporator fan                  |                                     | 0          | Off   |        |
| Thermostat                      | Forced ON                           | ۲          | On    |        |
| Compressor safety               |                                     | ۲          | Off   |        |
| > Advanced functions            | Auxiliary temperature sensor        | 0          | On    |        |
|                                 |                                     | ۲          | Off   |        |
|                                 | Automatic Eco Mode                  | 0          | On    |        |
|                                 | 2<br>                               | ۲          | Off   |        |
|                                 | ECO mode                            | 0          | On    |        |
|                                 | ECO speed                           |            | 250   | 00 rpm |
|                                 | ECO temperature                     |            | 26    | .5 °C  |
|                                 | Measurements                        |            |       |        |
|                                 | Supply Voltage                      |            | 14    | 1.6V   |
|                                 | Total Power consumption             |            | (     | 0.1W   |
|                                 | Total Power consumption since start |            | (     | 0.0 Wh |

Operating

Instructions

## 3. TOOL4COOL® SOFTWARE INTERFACE

#### 3.1 User Interface

The controller can be programmed and optimized from a PC using the Tool4Cool® software An example of the Tool4Cool® user interface showing the main parameter groups of the BD Controller 101N08xx Series 12-24 V DC is shown below.

Example:

| Help                                           |                                  |  |  |  |  |
|------------------------------------------------|----------------------------------|--|--|--|--|
| work                                           | Parameters Configure Logger Plot |  |  |  |  |
| COM1                                           | BD350GH                          |  |  |  |  |
| <ul> <li>BD Controller 101N08xx Ser</li> </ul> | ies- > Main functions            |  |  |  |  |
| Main functions                                 | > Battery protection             |  |  |  |  |
| Battery protection                             | > Compressor module 1            |  |  |  |  |
| Compressor module 1                            | > Compressor module 2            |  |  |  |  |
| Compressor module 2                            | > Condenser fan                  |  |  |  |  |
| Condenses for                                  | > Evaporator fan                 |  |  |  |  |
| Condenser fan                                  | > Thermostat                     |  |  |  |  |
| Evaporator fan                                 | > Compressor safety              |  |  |  |  |
| Compressor safety                              | > Advanced functions             |  |  |  |  |
|                                                |                                  |  |  |  |  |

#### 3.2 Operation

The Tool4Cool® software enables the user to observe and document certain aspects of the compressor operation via the controller. The output of the software is in the form of data logs and plots.

Using Tool4Cool® the user can also change the settings of the controller parameters, and copy settings from one controller to another. Please refer to the Tool4Cool® LabEdition Operating Instructions for operation instructions.

## 4. PARAMETERS

The user can change settings and observe real-time measurements in the following parameters. The table in 4.1 Parameter Overview is intended for easy reference. For more detail, please refer to 4.2 Description of Parameters.

### 4.1 Parameter Overview

| Parameter<br>Group | Parameter text                              | Description                                                                           | Default | Min<br>value | Max<br>value | Step<br>size | Unit              | Туре             |
|--------------------|---------------------------------------------|---------------------------------------------------------------------------------------|---------|--------------|--------------|--------------|-------------------|------------------|
| Main functions     |                                             |                                                                                       |         |              |              |              |                   |                  |
|                    | Main switch                                 | ON/OFF regulation of power sup-<br>ply to controller                                  | 0       | 0            | 1            | 1            | 0 = 0FF<br>1 = 0N | Setting          |
|                    | Reset power con-<br>sumption                | Resets cumulative power con-<br>sumption of the entire system<br>to zero              | 0       | 0            | 1            | 1            | 0 = 0FF<br>1 = 0N | Setting          |
|                    | Total power con-<br>sumption                | Real-time power consumption of the entire system                                      |         | 0            | 65535        | 10           | W                 | Measure-<br>ment |
|                    | Total power con-<br>sumption since<br>start | Cumulative power consumption<br>of the entire system since the<br>most recent startup |         | 0            | 65535        | 10           | Wh                | Measure-<br>ment |
|                    | Total power con-<br>sumption last<br>period | Cumulative power consumption of the entire system in the pre-<br>vious period         |         | 0            | 65535        | 10           | Wh                | Measure-<br>ment |
| Main functions     | Compressor 1                                |                                                                                       |         |              |              |              |                   |                  |
|                    | Reset power con-<br>sumption                | Resets cumulative power con-<br>sumption of Compressor 1 to<br>zero                   | 0       | 0            | 1            | 1            | 0 = OFF<br>1 = ON | Setting          |
|                    | Total power con-<br>sumption                | Cumulative power consumption of Compressor 1                                          |         | 0            | 65535        | 10           | W                 | Measure-<br>ment |
|                    | Total power con-<br>sumption since<br>start | Cumulative power consumption<br>of Compressor 1 since the most<br>recent startup      |         | 0            | 65535        | 10           | Wh                | Measure-<br>ment |
|                    | Total power con-<br>sumption last<br>period | Cumulative power consumption of Compressor 1 in the previous period                   |         | 0            | 65535        | 10           | Wh                | Measure-<br>ment |

| Parameter<br>Group | Parameter text                           | Description                                                                                | Default | Min<br>value | Max<br>value | Step<br>size | Unit              | Туре             |  |
|--------------------|------------------------------------------|--------------------------------------------------------------------------------------------|---------|--------------|--------------|--------------|-------------------|------------------|--|
| Main functio       | ons Compressor 2                         |                                                                                            |         |              |              |              |                   |                  |  |
|                    | Reset power con-<br>sumption             | Resets cumulative power consumption of Compressor 2 to zero                                | 0       | 0            | 1            | 1            | 0 = 0FF<br>1 = 0N | Setting          |  |
|                    | Total power con-<br>sumption             | Cumulative power consumption of<br>Compressor 2                                            |         | 0            | 65535        | 10           | W                 | Measure-<br>ment |  |
|                    | Total power con-<br>sumption since start | Cumulative power consumption of<br>Compressor 2 since the most recent<br>startup           |         | 0            | 65535        | 10           | Wh                | Measure-<br>ment |  |
|                    | Total power con-<br>sumption last period | Cumulative power consumption of<br>Compressor 2 in the previous period                     |         | 0            | 65535        | 10           | Wh                | Measure-<br>ment |  |
| Battery protection |                                          |                                                                                            |         |              |              |              |                   |                  |  |
| 12 V DC            | Battery cutout level                     | Battery protection cut-out voltage level                                                   | 10.4    | 9.6          | 17           | 0.1          | V                 | Setting          |  |
|                    | Battery cutin diff.                      | Battery protection cut-in                                                                  | 1.3     | 0.5          | 10           | 0.1          | V                 | Setting          |  |
| 24 V DC            | Battery cutout level                     | Battery protection cut-out<br>voltage level                                                | 21.3    | 19.0         | 27.0         | 0.1          | V                 | Setting          |  |
|                    | Cutout delay                             | Time to cut-out when non-critical battery protection implemented                           | 3       | 0            | 60           | 1            | sec               | Setting          |  |
|                    | Cut-in level                             | Calculated value.<br>Cut-in = Cut-out + Diff                                               |         |              |              |              | V                 | Measure-<br>ment |  |
|                    | Supply voltage                           | Real time voltage<br>measured on + and - terminals                                         |         |              |              |              | V                 | Measure-<br>ment |  |
| Compresso          | r 1                                      |                                                                                            |         |              |              |              |                   |                  |  |
|                    | Requested speed                          | Compressor speed and therefore cap-<br>city definition                                     | 4000    | 2500         | 4000         | 1            | rpm               | Setting          |  |
|                    | Start delay                              | Time to start after compressor is swit-<br>ched ON                                         | 4       | 2            | 240          | 1            | sec               | Setting          |  |
|                    | Start Speed                              | Optional startup speed lower than<br>Requested speed, during the period<br>Start time      | 2500    | 2500         | 4000         | 100          | rpm               | Setting          |  |
|                    | Start time                               | Period of time elapsing after startup<br>of compressor until Requested speed<br>is reached | 30      | 0            | 600          | 5            | sec               | Setting          |  |
|                    | Compressor speed                         | Real-time speed (+/- 10%)                                                                  |         |              | 100          |              | rpm               | Measure-<br>ment |  |
|                    | Supply voltage                           | Real time voltage<br>measured on + and - terminals                                         |         |              |              |              | V                 | Measure-<br>ment |  |

| Parameter<br>Group | Parameter text                     | Description                                                                                  | Default | Min<br>value | Max<br>value | Step<br>size | Unit              | Туре             |
|--------------------|------------------------------------|----------------------------------------------------------------------------------------------|---------|--------------|--------------|--------------|-------------------|------------------|
| Compressor         | 2                                  |                                                                                              |         |              |              |              |                   |                  |
|                    | Requested speed                    | Compressor speed and therefore capacity definition                                           | 4000    | 2500         | 4000         | 1            | rpm               | Setting          |
|                    | Start delay                        | Time to start after compressor is switched ON                                                | 8       | 2            | 240          | 1            | sec               | Setting          |
|                    | Start Speed                        | Optional start-up speed lower than<br>Requested speed, during the period<br>Start time       | 2500    | 2500         | 4000         | 100          | rpm               | Setting          |
|                    | Start time                         | Period of time elapsing after start-<br>up of compressor until Requested<br>speed is reached | 30      | 0            | 600          | 5            | sec               | Setting          |
|                    | Compressor speed                   | Real-time speed (+/- 10%)                                                                    |         |              | 100          |              | rpm               | Measure-<br>ment |
|                    | Supply voltage                     | Real time voltage<br>measured on + and - terminals                                           |         |              |              |              | V                 | Measure-<br>ment |
| Condenser fa       | an                                 |                                                                                              |         |              |              |              |                   |                  |
|                    | Condenser fan speed                | Condenser fan speed synchronized with compressor operation                                   | 100     | 40           | 100          | 1            | %                 | Setting          |
|                    | Condenser fan start<br>delay       | Time to start as a function of Thermostat                                                    | 0       | 0            | 240          | 1            | sec               | Setting          |
|                    | Condenser fan stop<br>delay        | Time to stop as a function of Thermostat                                                     | 0       | 0            | 240          | 1            | sec               | Setting          |
|                    | Condenser fan forced<br>ON         | Force condenser fan continuously<br>ON or OFF                                                | 0       | 0            | 1            | 1            | 0 = OFF<br>1 = ON | Setting          |
|                    | Detect missing<br>condenser fan    | Detect whether condenser fan is connected                                                    | 0       | 0            | 1            | 1            | 0 = OFF<br>1 = ON | Setting          |
|                    | Condenser fan speed                | Real-time condenser fan speed                                                                |         |              |              |              | %                 | Setting          |
| Evaporater fa      | an                                 |                                                                                              |         |              |              |              |                   |                  |
|                    | Evaporator fan speed               | Evaporator fan speed synchronized with compressor operation                                  | 100     | 40           | 100          | 1            | %                 | Setting          |
|                    | Evaporator fan start<br>delay      | Time to start as a function of Thermostat                                                    | 6       | 0            | 240          | 1            | sec               | Setting          |
|                    | Evaporator fan stop<br>delay       | Time to stop as a function of Thermostat                                                     | 0       | 0            | 240          | 1            | sec               | Setting          |
|                    | Evaporator fan forced<br>ON        | Force condenser fan continuously<br>ON or OFF                                                | 0       | 0            | 1            | 1            | 0 = OFF<br>1 = ON | Setting          |
|                    | Detect missing Eva-<br>porator fan | Detect whether condenser fan is<br>connected                                                 | 0       | 0            | 1            | 1            | 0 = OFF<br>1 = ON | Setting          |
|                    | Evaporator fan speed               | Real-time condenser fan speed                                                                |         |              |              |              | %                 | Measure-<br>ment |

| Parameter<br>Group | Parameter<br>text                  | Description                                                                                                    | Default  | Min<br>value             | Max<br>value | Step<br>size | Unit              | Туре             |
|--------------------|------------------------------------|----------------------------------------------------------------------------------------------------|----------|--------------------------|--------------|--------------|-------------------|------------------|
| Thermostat         |                                    |                                                                                                    |          |                          |              |              |                   |                  |
|                    | Thermostat<br>type                 | Detect mechanical or NTC sensor ther-<br>mostat                                                                                                    | 2 (Auto) | 0 (Me-<br>chani-<br>cal) | 2 (Auto)     | 1            |                   | Setting          |
|                    | Cutout tem-<br>perature            | Compressor cuts out below cut-out tem-<br>perature                                                                                                    | 25       | -40                      | 40           | 0.1          | °C                | Setting          |
|                    | Difference                         | Compressor cuts in above cut-in(cut out+<br>difference) temperature                                                                                                    | 3        | 1                        | 15           | 0.1          | К                 | Setting          |
|                    | Forced ON                          | Force thermostat operation to continuous-<br>ly ON or OFF                                                                                                    | 0        | 0                        | 1            | 1            | 0 = 0FF<br>1 = 0N | Setting          |
|                    | Cutout tem-<br>perature 2          | In a twin configuration, Compressor 2 cuts out below this temperature                                                                                                    | 25       | -40                      | 40           | 0.1          | °C                | Setting          |
|                    | Difference 2                       | Compressor cuts in above cut-in(cut out+<br>difference) temperature                                                                                                    | 3        | 1                        | 15           | 0.1          | К                 | Setting          |
|                    | Forced ON 2                        | Force thermostat operation to continuous-<br>ly ON or OFF                                                                                                    | 0        | 0                        | 1            | 1            | 0 = 0FF<br>1 = 0N | Setting          |
|                    | Auxiliary<br>temperature<br>sensor | 0 - not connected<br>1 - connected                                                                                                    | 0        | 1                        | 1            | 1            | 0 = 0FF<br>1 = 0N | Setting          |
|                    | Runtime                            | During cooling OFF (Thermostat cut-out),<br>the Runtime will show the duration of the<br>last cooling period. Runtime is reset at<br>cooling ON period. At power-up the reading<br>is reset. |          |                          |              | 1            | min               | Measure-<br>ment |
|                    | Actual tempe-<br>rature            | Real-time air temperature when an NTC<br>sensor is used. When a mechanical thermo-<br>stat is used, only thermostat status ON or<br>OFF is displayed.                                        |          |                          |              |              | °C                | Measure-<br>ment |
|                    | ECO mode                           | Turns the ECO mode on and off                                                                                                    | off      | off                      | on           | on           |                   | Setting          |
|                    | ECO speed                          | Speed applied when temperature falls be-<br>low EC0 temperature                                                                                                    | 4000     | 2500                     | 4000         | 1            | rpm               | Setting          |
|                    | ECO tempe-<br>rature               | Temperature where ECO speed is applied                                                                                                    | 25       | -40                      | 40           | 0.1          | °C                | Setting          |
|                    | Automatic<br>ECO tempe-<br>rature  | cut-out + cut-in / 2                                                                                                    | 1        | 0                        | 1            | 1            | 0 = 0FF<br>1 = 0N | Setting          |
|                    | Synchronic<br>mode                 | In order to operate with only one set point during twin operation                                                                                                    | 1        | 0                        | 1            | 1            | 0 = 0FF<br>1 = 0N | Setting          |

| Parameter<br>Group | Parameter                                                        | Description                                                                     | Default      | Min<br>value | Max<br>value | Step<br>size | Unit              | Туре        |
|--------------------|------------------------------------------------------------------|---------------------------------------------------------------------------------|--------------|--------------|--------------|--------------|-------------------|-------------|
| Compress           | or safety                                                        |                                                                                 |              |              |              |              |                   |             |
|                    | Restart delay                                                    | Delay before restart after short cycling                                        | 60           | 60           | 120          | 1            | sec               |             |
| Communic           | cation                                                           |                                                                                 |              |              |              |              |                   |             |
|                    | Node number<br>(application module)                              | Modbus address                                                                  | 1            | 1            | 247          | 1            |                   | Setting     |
|                    | Bits per second                                                  | Communication speed                                                             | 19200<br>bps | 9600<br>bps  | 19200<br>bps | 1            |                   | Setting     |
|                    | Set Main Switch to OFF<br>when communication ti-<br>meout occurs |                                                                                 | 0            | 0            | 1            | 1            | 0 = 0FF<br>1 = 0N | Setting     |
|                    | Communication timeout                                            | Maximum duration of each communication attempt.                                 | 900          | 15           | 7200         | 1            | sec               | Setting     |
|                    | Settings protection code                                         | Privacy function code must be entered twice                                     | 0            | 0            | 9999         |              |                   | Setting     |
|                    | Settings protection status                                       |                                                                                 | 0            | 1            | 0            | 1            |                   | Measurement |
| Product in         | formation application module                                     | 2                                                                               |              |              |              |              |                   |             |
|                    | Unit name                                                        | The user's own identification<br>for the unit can be entered<br>here (optional) | 0            | 0            | 250          | 1            | characters        |             |
|                    | Product code<br>(Code number)                                    | Secop product code number                                                       |              |              |              |              |                   | Measurement |
|                    | Firmware version                                                 | Application module software version                                             |              |              |              |              |                   | Measurement |
|                    | Unit ID                                                          | Secop unit ID                                                                   |              |              |              |              |                   | Measurement |
|                    | Production Date                                                  | Secop production date                                                           |              |              |              |              |                   | Measurement |
|                    | Serial (Serial number)                                           | Secop serial                                                                    |              |              |              |              |                   | Measurement |
|                    | Vendor name                                                      | Vendor name                                                                     |              |              |              |              |                   | Measurement |
|                    | ProdText (Text that appears on the label)                        |                                                                                 |              |              |              |              |                   |             |
|                    | Product code                                                     | Secop product code number                                                       |              |              |              |              |                   | Measurement |
|                    | Firmware                                                         | Compressor module softwa-<br>re version                                         |              |              |              |              |                   | Measurement |
|                    | Production Date                                                  | Secop production date                                                           |              |              |              |              |                   | Measurement |
|                    | Serial (Serial number)                                           | Secop serial                                                                    |              |              |              |              |                   | Setting     |
|                    | Vendor name                                                      | Vendor name                                                                     |              |              |              |              |                   | Measurement |
|                    | ProdText(Text that appears on the label)                         |                                                                                 |              |              |              |              |                   |             |

| Parameter<br>Group | Parameter                                 | Description                                                                     | Default | Min<br>value | Max<br>value | Step<br>size | Unit | Туре        |
|--------------------|-------------------------------------------|---------------------------------------------------------------------------------|---------|--------------|--------------|--------------|------|-------------|
| Product in         | formation compressor mo                   | dule 1                                                                          |         |              |              |              |      |             |
|                    | Unit name                                 | The user's own identification<br>for the unit can be entered here<br>(optional) |         |              |              |              |      |             |
|                    | Product code                              | Secop product code number                                                       |         |              |              |              |      | Measurement |
|                    | Firmware                                  | Compressor module software version                                              |         |              |              |              |      | Measurement |
|                    | Production Date                           | Secop production date                                                           |         |              |              |              |      | Measurement |
|                    | Serial (Serial number)                    | Secop serial                                                                    |         |              |              |              |      | Setting     |
|                    | Vendor name                               | Vendor name                                                                     |         |              |              |              |      | Measurement |
|                    | ProdText (Text that appears on the label) |                                                                                 |         |              |              |              |      |             |
| Product in         | formation compressor mo                   | dule 2                                                                          |         |              |              |              |      |             |
|                    | Unit name                                 | The user's own identification<br>for the unit can be entered here<br>(optional) |         |              |              |              |      |             |
|                    | Product code                              | Secop product code number                                                       |         |              |              |              |      | Measurement |
|                    | Firmware                                  | Compressor module software version                                              |         |              |              |              |      | Measurement |
|                    | Production Date                           | Secop production date                                                           |         |              |              |              |      | Measurement |
|                    | Serial (Serial number)                    | Secop serial                                                                    |         |              |              |              |      | Setting     |
|                    |                                           |                                                                                 |         |              |              |              |      |             |

Vendor name

ProdText(Text that appears on the label)

Vendor name

Measurement

| Parameter<br>Group | Parameter                                 | Description                              | Default | Min<br>value | Max<br>value | Step<br>size | Unit                                                                                                    | Туре    |
|--------------------|-------------------------------------------|------------------------------------------|---------|--------------|--------------|--------------|----------------------------------------------------------------------------------------------------|---------|
| Custom registe     | rs                                        |                                          |         |              |              |              |                                                                                                    |         |
|                    | Register 1                                | Custom-designed in-<br>terface parameter | 65535   | 0            | 65535        | 1            |                                                                                                    | Setting |
|                    | Register 2                                | Custom-designed in-<br>terface parameter | 65535   | 0            | 65535        | 1            |                                                                                                    | Setting |
|                    | Register 3                                | Custom-designed in-<br>terface parameter | 65535   | 0            | 65535        | 1            |                                                                                                    | Setting |
|                    | Register 4                                | Custom-designed in-<br>terface parameter | 65535   | 0            | 65535        | 1            |                                                                                                    | Setting |
|                    | Register 5                                | Custom-designed in-<br>terface parameter | 65535   | 0            | 65535        | 1            |                                                                                                    | Setting |
|                    | Register 6                                | Custom-designed in-<br>terface parameter | 65535   | 0            | 65535        | 1            |                                                                                                    | Setting |
|                    | Register 7                                | Custom-designed in-<br>terface parameter | 65535   | 0            | 65535        | 1            |                                                                                                    | Setting |
|                    | Register 8                                | Custom-designed in-<br>terface parameter | 65535   | 0            | 65535        | 1            |                                                                                                    | Setting |
|                    | Register 9                                | Custom-designed in-<br>terface parameter | 65535   | 0            | 65535        | 1            |                                                                                                    | Setting |
|                    | Register 10                               | Custom-designed in-<br>terface parameter | 65535   | 0            | 65535        | 1            |                                                                                                    | Setting |
| BD Status          |                                           |                                          |         |              |              |              |                                                                                                    |         |
|                    | Actual error<br>(application<br>module)   |                                          |         | 0            | 40           | 1            | 0 = No error<br>1 = Battery protection<br>failure<br>2 = Fan failure<br>3 = Motor failure<br>4 = Min. speed failure<br>5 = Thermal failure<br>6 = NTC failure<br>7 = Communication Error |         |
|                    | Actual error<br>(compressor<br>module 1)  |                                          |         | 0            | 40           | 1            | 0 = No error<br>1 = Battery protection<br>failure<br>3 = Motor failure<br>4 = Min. speed failure<br>5 = Thermal failure                                                                  |         |
|                    | Actual error<br>(compressor<br>module 2 ) |                                          |         | 0            | 40           | 1            | 0 = No error<br>1 = Battery protection<br>failure<br>3 = Motor failure<br>4 = Min. speed failure<br>5 = Thermal failure                                                                  |         |

| Parameter<br>Group   | Parameter       | Description | Default | Min<br>value | Max<br>value | Step<br>size | Unit              | Туре        |  |  |  |
|----------------------|-----------------|-------------|---------|--------------|--------------|--------------|-------------------|-------------|--|--|--|
| Logs on a            | pplication      |             |         |              |              |              |                   |             |  |  |  |
|                      | Event log       |             |         |              |              | 1            |                   | Measurement |  |  |  |
|                      | Clear event log |             | 0       | 0            | 1            | 1            | 0 = 0FF           | Setting     |  |  |  |
|                      | Error log       |             |         |              |              |              | 1 = 0N            | Measurement |  |  |  |
|                      | Clear error log |             | 0       | 0            | 1            | 1            |                   | Setting     |  |  |  |
| Logs on Compressor 1 |                 |             |         |              |              |              |                   |             |  |  |  |
|                      | Event log       |             |         |              |              | 1            |                   | Measurement |  |  |  |
|                      | Clear event log |             | 0       | 0            | 1            | 1            | 0 = OFF           | Setting     |  |  |  |
|                      | Error log       |             |         |              |              |              | 1 = 0N            | Measurement |  |  |  |
|                      | Clear error log |             | 0       | 0            | 1            | 1            |                   | Setting     |  |  |  |
| Logs on C            | Compressor 2    |             |         |              |              |              |                   |             |  |  |  |
|                      | Event log       |             |         |              |              | 1            |                   | Measurement |  |  |  |
|                      | Clear event log |             | 0       | 0            | 1            | 1            |                   | Setting     |  |  |  |
|                      | Error log       |             |         |              |              |              |                   | Measurement |  |  |  |
|                      | Clear error log |             | 0       | 0            | 1            | 1            | 0 = OFF<br>1 = ON | Setting     |  |  |  |

#### 4.2.1 Main Functions

#### 4.2 Description of Parameters

#### Main switch

In order to start and stop the compressor the Main Switch can be set to On or OFF . OEMs making an interface with custom design electronics via Modbus must be able to control the CCU ON / OFF via the Main Switch.

ON: All functions are active. OFF: All main functions are inactive, however

- Battery monitoring active
- NTC temperature sensor monitoring active
- Auxiliary temperature sensor monitoring active
- PCB inverter temperature monitoring inactive

#### Power consumption monitoring

Compressor power consumption is monitored at 10 minute intervals. The following information can be viewed via the Tool4Cool® interface:

For single configuration, individual compressor power consumption

For twin configuration, combined compressor power consumption (application module + 2 compressor modules)

Power consumption for each compressor can also be logged.

Cumulative power consumption since startup

Cumulative power consumption last period

The user can reset power consumption to zero using the Reset power consumption function

#### Settings:

| Name                       | Default | Min value | Max value | Step | Unit |
|----------------------------|---------|-----------|-----------|------|------|
| Main switch                | OFF     | OFF       | ON        | 1    | -    |
| Reset power<br>consumption | 0       | 0         | 1         | 1    | -    |

#### Measurement:

| Name                                | Default | Min value | Max value | Step | Unit |
|-------------------------------------|---------|-----------|-----------|------|------|
| Power<br>consumption                |         | 0         | 65535     | 10   | W    |
| Power<br>consumption<br>since start |         | 0         | 65535     | 10   | Wh   |
| Power<br>consumption<br>last period |         | 0         | 65535     | 10   | Wh   |

#### 4.2.2 Battery protection

The battery protection serves to avoid permanent damage to the battery by discharge. For 12V DC systems, the setting range is 9.6-15 V DC, with critical stop without delay if voltage stops, below 8 V DC. The setting range for 24 V DC systems is 19 to 27 V DC, with critical stop without delay if voltage drops below 15 V DC or exceeds 31.5 V DC. Tolerances are  $\pm$  0.30 V DC. For normal operation:

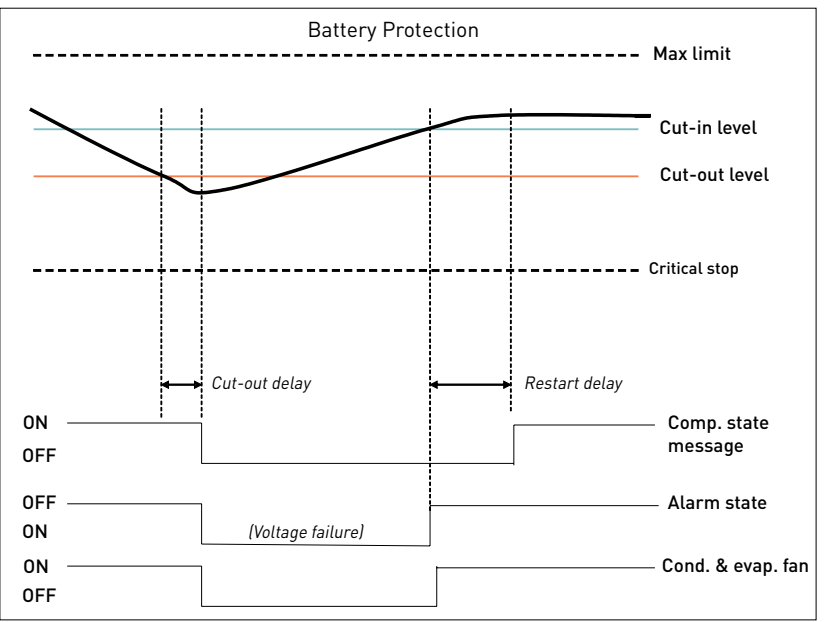

For initial startup after power ON, extra protection has been provided by allowing cut in only when the voltage exceeds cut out + 1 V DC:

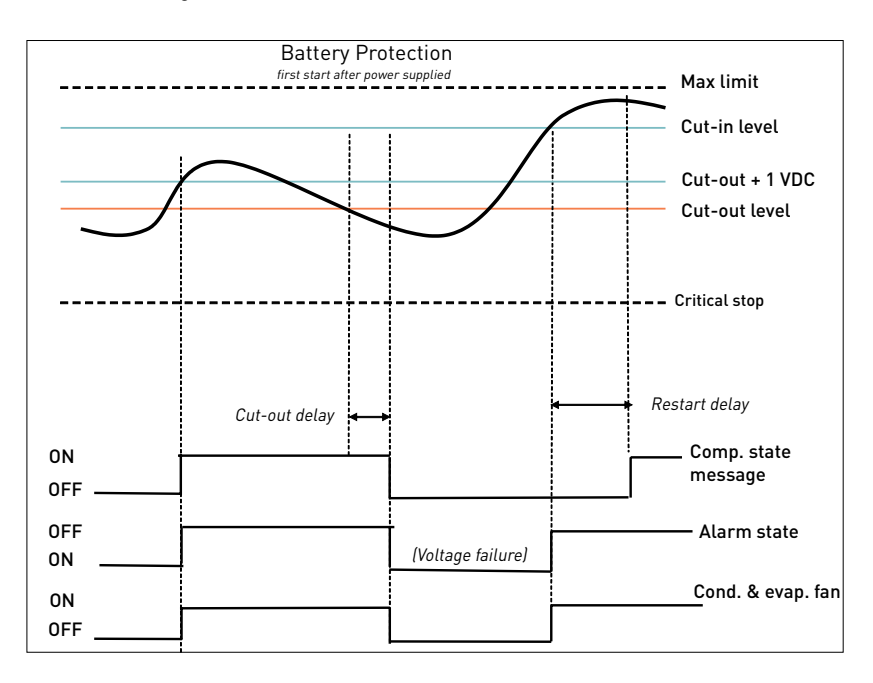

| Name                                          | Default | Max value | Min value | Step | Unit |
|-----------------------------------------------|---------|-----------|-----------|------|------|
| Battery cut-out level<br>12 V DC power supply | 10.4    | 17.0      | 9.6       | 0.1  | V DC |
| Battery cut-out level<br>24 V DC power supply | 21.3    | 27.0      | 19.0      | 0.1  | V DC |
| Battery cut-in<br>difference<br>power supply  | 1.3     | 10.0      | 0.5       | 0.1  | V DC |
| Cut-out delay                                 | 3       | 60        | 0         | 1    | sec  |

#### Measurements:

| Name           | Description                                     | Step | Unit |
|----------------|-------------------------------------------------|------|------|
| Cut-in level   | Calculated value. Cutin = Cutout + Diff.        | 0.1  | Volt |
| Supply voltage | Real-time - voltage measured on + & - terminals | 0.1  | Volt |

#### 4.2.3 Compressor

The speed and thereby the capacity of the compressor is set using the Requested speed parameter.

During start up, the compressor can be run at a lower speed, Start speed, than Requested speed. The duration of the period running at Start speed is set using the Start time parameter. The compressor is protected against operation below minimum speed. Lubrication of the compressor will be very poor at excessively low speed and therefore low speed operation can lead to destruction of the compressor. Speed limits are: min 1850 rpm; max speed 4300 rpm. If the compressor speed falls below the minimum or exceeds the maximum speed, the compressor will stop and an alarm Min speed failure or Max. speed failure will be sent. The compressor will try to restart after the set Restart time. The Restart time default is 60 sec. In the event of failure the entire system will shut down (all 3 modules)

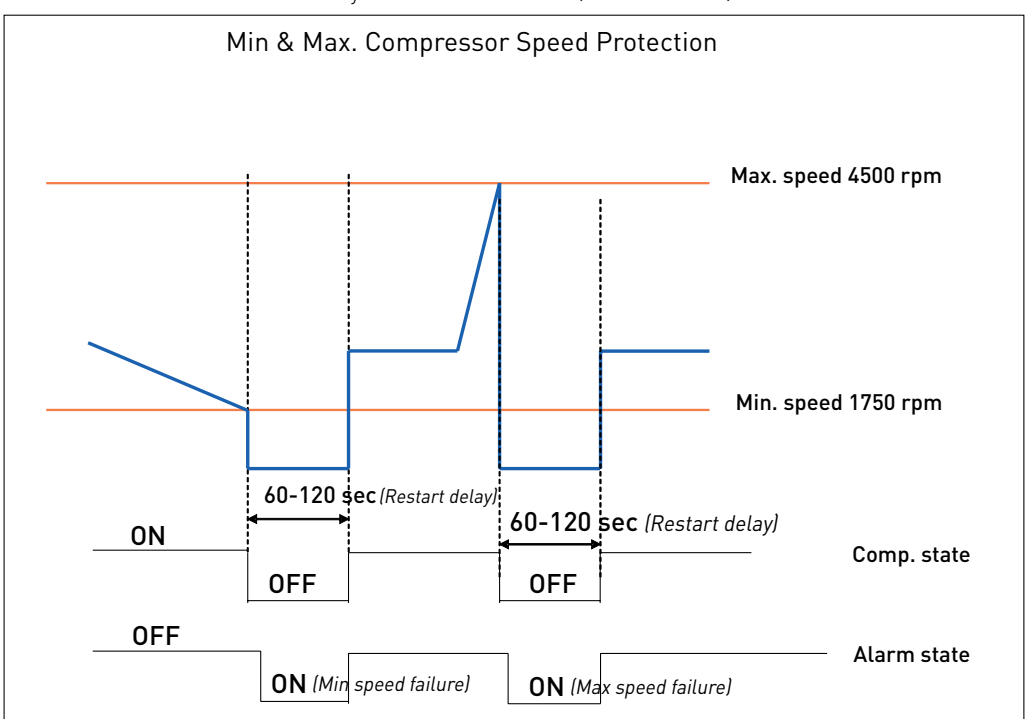

Settings:

| Name            | Default | Max value | Min value | Step | Unit    |
|-----------------|---------|-----------|-----------|------|---------|
| Requested speed | 4000    | 4000      | 2500      | 100  | rpm     |
| Start delay     | 4       | 240       | 2         | 1    | Seconds |
| Start speed     | 2500    | 4000      | 2500      | 100  | rpm     |
| Start time      | 30      | 600       | 0         | 1    | Seconds |

#### Measurements:

| Name             | Description                        | Step | Unit |
|------------------|------------------------------------|------|------|
| Compressor speed | Real-time compressor speed(+/-10%) | 1    | rpm  |

#### 4.2.4 Condenser fan

The speed of the condenser fan can be controlled in order to save energy, reduce noise and optimize the fan operation.

The fan is synchronized with the compressor operation. Start and stop delays can be set up as a function of the state of the parameter Thermostat. Furthermore, the fan can be set to run continuously [forced ON operation]. Some fan defects are detectable, and are displayed in the parameter Error. The speed of the fan can be controlled in the range from 40% to 100%. For 12 V DC systems 12 V DC fans should be used, and correspondingly for 24 V DC systems, 24 V fans should be used.

Settings:

| Name                  | Default | Max value | Min value | Step | Unit    |
|-----------------------|---------|-----------|-----------|------|---------|
| Fan speed             | 100     | 100       | 40        | 10   | %       |
| Fan start delay       | 0       | 240       | 0         | 1    | Seconds |
| Fan stop delay        | 0       | 240       | 0         | 1    | Seconds |
| Fan forced ON         | OFF     | ON        | OFF       | 1    | -       |
| Detect missing<br>fan | OFF     | ON        | OFF       | 1    | -       |

Measurements:

| Name      | Description      | Step | Unit |
|-----------|------------------|------|------|
| Fan speed | Actual fan speed | 1    | %    |

#### 4.2.5 Evaporator fan

The speed of the evaporator fan can be controlled in order to save energy, reduce noise and optimize the fan operation.

The fan is synchronized with the compressor operation.

Start and stop delays can be set up as a function of the state of the parameter Thermostat. Furthermore, the fan can be set to run continuously (forced ON operation). Some fan defects are detectable, and are displayed in the parameter Error. The speed of the fan can be controlled in the range from 40% to 100%.

For 12 V DC systems 12 V fans should be used, and correspondingly for 24 V DC systems, 24 V fans should be used

#### Settings:

| Name               | Default | Max value | Min value | Step | Unit    |
|--------------------|---------|-----------|-----------|------|---------|
| Fan speed          | 100     | 100       | 40        | 10   | %       |
| Fan start delay    | 0       | 240       | 0         | 1    | Seconds |
| Fan stop delay     | 0       | 240       | 0         | 1    | Seconds |
| Fan forced ON      | OFF     | ON        | OFF       | 1    | -       |
| Detect missing fan | OFF     | ON        | OFF       | 1    | -       |

#### Measurements:

| Name      | Description         | Step | Unit |
|-----------|---------------------|------|------|
| Fan speed | Real-time fan speed | 1    | %    |

#### 4.2.6 Thermostat

#### Thermostat type

Two types of thermostat can be utilized for temperature control.

#### Electronic thermostat (NTC sensor)

The electronic thermostat provides active temperature control.

Disconnected sensor error alarm (NTC sensor failure) is sent when the measured temperature is  $h_{+100^{\circ}\text{C}}$ 

Short circuited sensor error alarm (NTC sensor failure) is sent when the measured temperature  ${\rm <}_{\rm -50^{o}C}$ 

#### Mechanical thermostat

A mechanical ON/OFF thermostat can be connected at terminals C & T. No detection of faulty thermostat is provided when an ON/OFF thermostat is used.

#### Automatic thermostat selection

The Thermostat parameter displays the type of thermostat connected to the controller: either a mechanical thermostat or NTC temperature sensor.

An NTC sensor is recommended for the temperature range -50 °C to +100 °C A mechanical thermostat is recommended for temperatures below -50 °C and above +100 °C

Note: An NTC sensor error is not detectable when the NTC sensor is operating in automatic thermostat selection mode.

An over temperature alarm (NTC sensor failure) is raised if the measured temperature exceeds+100°C

An under temperature alarm (NTC sensor failure) is raised if the measured temperature drops below -  $10^{\circ}\mathrm{C}$ 

#### Settings:

| Name                 | Default | Max value  | Min value | Step | Unit              |
|----------------------|---------|------------|-----------|------|-------------------|
| Thermostat type      | Auto    | Electronic | -         | -    | -                 |
| Cutout temperature   | + 25    | + 40       | -40       | 1    | Celsius (°C)      |
| Difference           | 3       | 15         | 1         | 1    | Kelvin (K)        |
| Forced ON            | OFF     | ON         | OFF       | 1    | -                 |
| Cutout temperature 2 | 25      | 40         | -40       | 0.1  | °C                |
| Difference 2         | 3       | 15         | 1         | 0.1  | К                 |
| Forced ON 2          | 0       | 1          | 0         | 1    | 0 = 0FF<br>1 = 0N |
| Synchronic mode      | 1       | 1          | 0         | 1    | 0 = 0FF<br>1 = 0N |

#### Measurements:

| Name               | Description                                                                                                    | Step | Unit    |
|--------------------|----------------------------------------------------------------------------------------------------|------|---------|
| Runtime            | Runtime is provided to record cooling-time (thermo-<br>stat cut-in period). The runtime is updated during coo-<br>ling, starting with 0 at start of cooling.<br>During cooling OFF (Thermostat cut-out), the Runtime<br>parameter will show the time for the last cooling peri-<br>od. Runtime is reset at the beginning of a cooling ON<br>period, and at power-up. | 1    | Minutes |
| Actual temperature | Real-time air temperature when a NTC sensor is used.<br>When a mechanical thermostat is used, only thermo-<br>stat status ON or OFF is displayed.                                                                                                    | -    | °C      |

#### 4.2.7 ECO function

Operation in ECO mode reduces energy consumption and noise by controlling compressor speed as a function of temperature. ECO mode can be selected only when using an NTC temperature sensor.

It is only possible to select ECO mode when running a single configuration or a twin configuration with Synchronic mode turned ON.

In case of switching from selectable ECO mode to non selectable ECO mode, the ECO function is going to be switched OFF autmatically.

- In ECO mode,
- when operating below ECO temperature, compressors run at the set ECO speed, and the Start speed setting will be overruled, if it differs from ECO speed.
- when operating above ECO temperature, the compressors run at Requested speed.

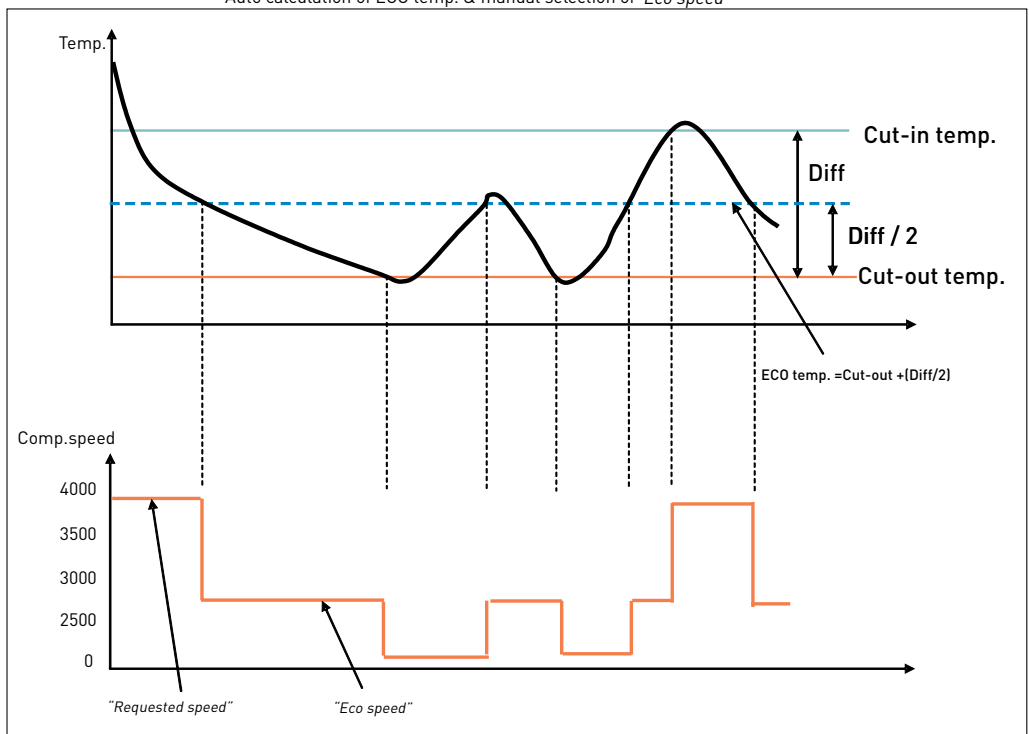

#### ECO mode Auto calculation of ECO temp. & manual selection of "Eco speed"

| Name                         | Default | Max value | Min value | Step | Unit              |
|------------------------------|---------|-----------|-----------|------|-------------------|
| ECO mode                     | OFF     | ON        | OFF       | 1    |                   |
| ECO speed                    | 2500    | 4000      | 2500      | 1    | rpm               |
| ECO temperature              | 25      | 40        | -40       | 0.1  | Celsius (°C)      |
| Automatic<br>ECO temperature | 1       | 1         | 0         | 1    | 0 = 0FF<br>1 = 0N |

#### 4.2.8 Twin function

When operating in twin configuration, the thermostat cut-in and cut-out settings for each of the two compressors can be established independently. In Synchronic mode only one set point is valid for both compressors.

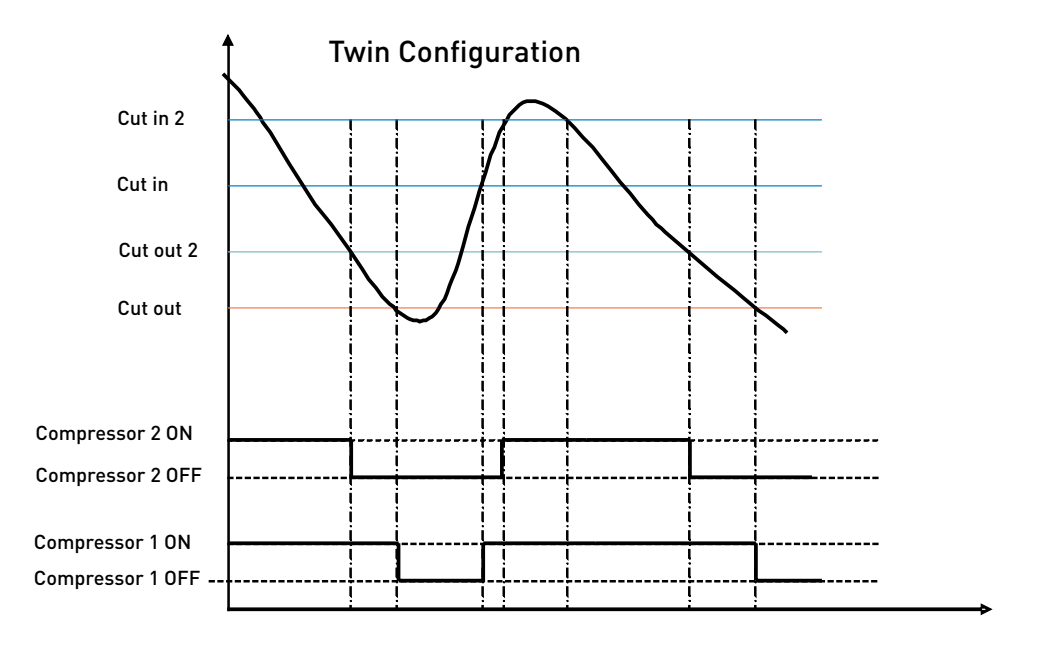

#### 4.2.9 Communication

#### Lost communication

The unit will automatically detect if an external MMI has been connected to the application module. Once it has been detected it will ensure that the system will not continue to run, when the communication has been lost.

When the communication is lost the entire system will stop and a communication error will be prompted. The communication will stay off until there will be a valid frame on the bus. The error will be erased and the system will start to run again.

#### Set main to off when communication is lost.

When choosing this setting the main will be set to off when the communication is lost. Through that the system will stop. The system will remain off until the MMI has set the main switch to on again.

#### Protection of settings

A coded privacy function protects customers' settings from being read by third parties. The code must be verified by entering twice.

| Name                             | Default | Min value | Max value | Step | Unit                        |
|----------------------------------|---------|-----------|-----------|------|-----------------------------|
| Node number                      | 1       | 1         | 247       | 1    | -                           |
| Bits per second                  | 19200   | 19200     | 9600 9600 |      | 0 = Disabled<br>1 = Enabled |
| Communication                    | 0       | 0         | 1         | 1    | Seconds                     |
| Communication timeout            | 900     | 15        | 7200      | 1    | -                           |
| Setting protection code & status | 0       | 0         | 9999      | 1    | -                           |

#### 4.2.10 Compressor safety

In order to prevent the compressor from short cycling a minimum restart time is built in. After timeout of Compressor restart time a new start of the compressor is permitted.

Settings:

| Name                      | Default | Max value | Min value | Step | Unit    |
|---------------------------|---------|-----------|-----------|------|---------|
| Compressor<br>restart tme | 60      | 120       | 60        | 1    | Seconds |

#### 4.2.11 Product information

Settings:

| Name      | Description                                                                                                    |  |  |  |  |
|-----------|----------------------------------------------------------------------------------------------------|--|--|--|--|
| Unit name | Possible to fill in customer name for the unit when presented in PC software programme Tool4Cool $^{\ensuremath{\$}}$ |  |  |  |  |

Measurements:

| Product code (Code number)                |
|-------------------------------------------|
| Firmware version                          |
| Unit ID                                   |
| Production Date                           |
| Serial (Serial number)                    |
| Unit name                                 |
| Vendor name                               |
| Supplier data                             |
| Production location                       |
| FFT date                                  |
| Supplier part number                      |
| ProdText (Text that appears on the label) |

#### 4.2.12 Customer register

The customer register enables the user to set and change values in custom-designed interface modules. These parameters are visible even when in protected mode.

Contact Secop for further information.

| Name       | Default | Max value | Min value | Step | Unit |
|------------|---------|-----------|-----------|------|------|
| Register 1 | 65535   | 65535     | 0         | 1    | -    |
| to         |         |           |           |      |      |
| Register 2 | 65535   | 65535     | 0         | 1    | -    |

#### 4.2.13 Actual error

The alarm function notifies the user when an error arises in the system, and implements measures which prevent damage to the refrigeration system.

When an error occurs it is indicated at the PC in the software tool interface.

This parameter is on view in all parameter groups.

#### Output:

| Name                                   | Description                                                                                                    |
|----------------------------------------|----------------------------------------------------------------------------------------------------|
| Actual error<br>(application module)   | 0 = No errror<br>1 = Battery protection failure<br>2 = Fan failure<br>3 = Motor failure<br>4 = Min. speed failure<br>5 = Thermal failure<br>6 = NTC failure<br>7 = Communication Error |
| Actual error<br>(compressor module 1)  | 0 = No errror<br>1 = Battery protection failure<br>3 = Motor failure<br>4 = Min. speed failure<br>5 = Thermal failure                                                                  |
| Actual error<br>(compressor module 2 ) | 0 = No errror<br>1 = Battery protection failure<br>3 = Motor failure<br>4 = Min. speed failure<br>5 = Thermal failure                                                                  |

#### 4.2.14 Inverter Temperature (PCB)

#### Electronic unit overheating protection

The controller overheating protection system ensures that the controller does not operate at extremely high temperatures, because under these conditions the quality of the soldered joints will be endangered. When the unit reaches 100 °C the system will shut down and an alarm error (Alarm 5: Thermal failure) will be sent. The system restarts automatically after the temperature has dropped below 90 °C. Hereafter the set delay Compressor restart delay must be terminated. The default duration is 60 sec.

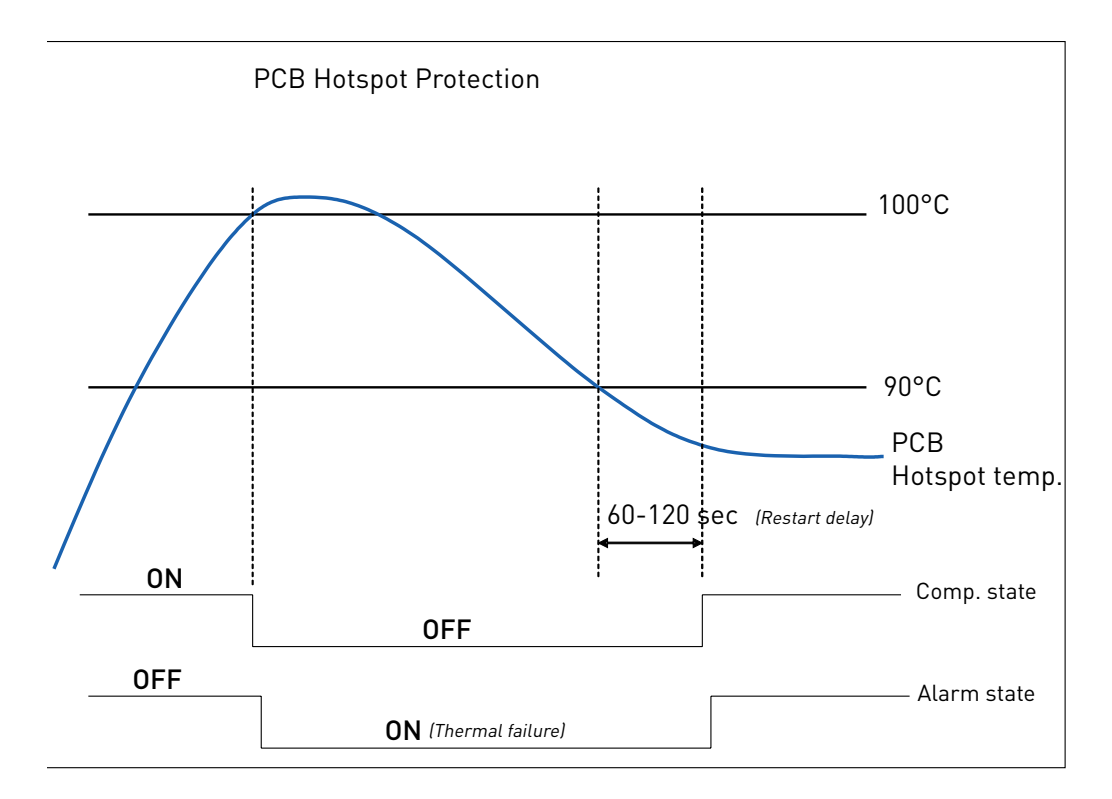

#### Electronic unit under-temperature protection

The protection system ensures that the compressors, including the magnets in the motor, are not damaged by excessively low temperatures.

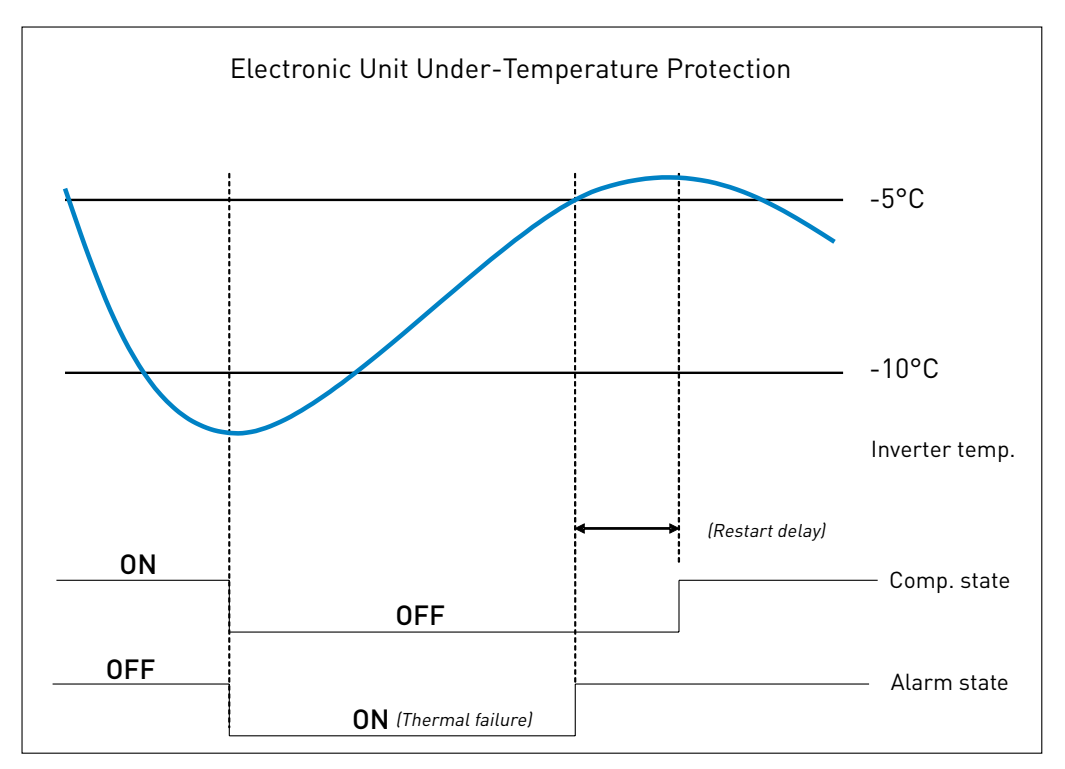

### 4.3.1 Error log

Error and Event Logs

4.3

- The error log records the following data for each error arising:
- Time of occurrence related to compressor power up, with 1 sec as sample time
- The sequence of occurrence
- Number of occurrence (when no value is related to the parameter)
- Error name
- Sub Error name
- The value of the parameter which caused the failure (if connected to a parameter)

• Event list reference (changes which caused the failure if a parameter change caused the failure) The error log can be cleared using the clear function.

#### 4.3.2 Event log

The event log records the following parameter and event data to assist in service situations:

- Parameter changes (Parameters defined in the parameter)
- Power up
- Start/Stop signal from application module

The following information is recorded for each event:

- Time of occurrence related to compressor power up, with 1 sec as sample time
- The sequence of occurrence (Event list reference)
- Parameter/Event description
- The value of the parameter
- Number of occurrence (when no value is related to the parameter)

## 5. ORDERING

|                     | Model                                                | Code no           | Description                   |
|---------------------|------------------------------------------------------|-------------------|-------------------------------|
| essors              | BD350GH 12 V DC supply                               | 102Z3015          |                               |
|                     | BD350/350GH 12 V DC supply - twin compressor         | 102Z3018          |                               |
| pres                | BD350GH 24 V DC supply                               | 102Z3016          |                               |
| Com                 | BD350/350GH 24 V DC supply - twin compressor         | 102Z3017          |                               |
| 0                   | BD220CL 12 V DC supply                               | 102Z3020          |                               |
|                     | Compressor module 12 V DC                            | 101N0800          | used together w. 101N0820     |
|                     | Compressor module 24 V DC                            | 101N0810          | used together w. 101N0820     |
|                     | Application module 12 & 24 V DC                      | 101N0820          | used together w. 101N800/810  |
| Ч<br>Ч              | Temperature sensor, 470 mm, spade connectors         | 105N9612          | accessories                   |
| e-Pa                | Temperature sensor, 1000 mm, spade connectors        | 105N9614          | accessories                   |
| ngle                | Temperature sensor, 1500 mm, spade connectors        | 105N9616          | accessories                   |
|                     | Secop One Wire/LIN gateway with cables & driver      | 105N9501          | accessories                   |
|                     | One Wire/LIN gateway communication cable             | 105N9524          | accessories (101N8xxx series) |
|                     | Secop Bluetooth® gateway with power supply           | 105N9502          | accessories                   |
|                     | Bluetooth® gateway communication cable               | 105N9525          | accessories                   |
|                     | Compressor module 12 V DC                            | 101N0801          | 30 pcs.                       |
|                     | Compressor module 24 V DC                            | 101N0811          | 30 pcs.                       |
|                     | Application module 12 & 24 V DC                      | 101N0821          | 24 pcs.                       |
| ¥                   | Compressor communication cable assembly 1500 mm      | 105N9553          | 80 pcs.                       |
| Pac                 | Compressor communication cable assembly 3000 mm      | 105N9554          | 45 pcs.                       |
| -<br> -             | Twin compressor communication cable assembly 800 mm  | 105N9561          | 65 pcs.                       |
| -Pac                | Twin compressor communication cable assembly 1500 mm | 105N9555          | 65 pcs.                       |
| trial               | Twin compressor communication cable assembly 3000 mm | 105N9556          | 40 pcs.                       |
| snpi                | Temperature sensor, 470 mm, spade connectors         | 105N9613          | 200 pcs.                      |
| <u> </u>            | Temperature sensor, 1000 mm, spade connectors        | 105N9615          | 100 pcs.                      |
|                     | Temperature sensor, 1500 mm, spade connectors        | 105N9617          | 100 pcs.                      |
|                     | Display cable assembly without fuse 1500 mm          | 105N9557          | 65 pcs.                       |
|                     | Display cable assembly without fuse 3000 mm          | 105N9558          | 35 pcs.                       |
| Software<br>Package | Tool4Cool® LabEdition                                | free of<br>charge | www.secop.com/tool4cool.html  |

#### TOOL4COOL® SOFTWARE - FLEXIBLE CONTROL SETTINGS

TOOL4COOL® is a unique PC software tool that enables you to precisely configure your Secop compressors to your cooling systems.

Via microprocessor-based controllers, TOOL4COOL<sup>®</sup> gives you easy access to all parameters. These can be changed, monitored, downloaded or uploaded to get the optimum performance out of your cooling system.

TOOL4COOL<sup>®</sup> covers a wide range of applications within parking cooling, light commercial cooling and transport cooling and much more. Using TOOL4COOL<sup>®</sup>, you can determine the basic specifications of your product, giving you the ability to clearly differentiate yourself in the market.

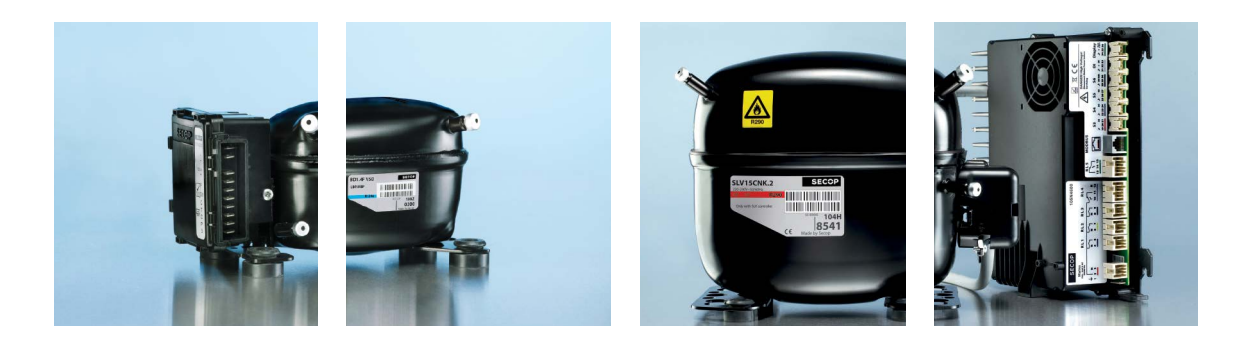

## **OUR JOURNEY**

| SC<br>1 | FAR<br>1956<br>roduction facility and<br>eadquarters in Flens-<br>urg, Germany founded | <b>1970</b><br>Introduction of SC<br>compressors.<br>The birth of a stand-<br>ard setting platform<br>in the light commer-<br>cial market. | 1990<br>Introduction NL<br>compressors.               | 1992<br>Introduction PL<br>compressors.                                                                 | <b>1999</b><br>Start of production with<br>natural refrigerant<br>R290 (Propane). | 2005<br>Introduction 65<br>compressors.                     | 2008<br>Production facility<br>in Wuqing, China<br>founded.                                       | 2013<br>Introduction of the XV compressor.<br>Opening a new chapter in<br>refrigeration history. |
|---------|----------------------------------------------------------------------------------------|----------------------------------------------------------------------------------------------------|-------------------------------------------------------|----------------------------------------------------------------------------------------------------|-----------------------------------------------------------------------------------|-------------------------------------------------------------|---------------------------------------------------------------------------------------------------|--------------------------------------------------------------------------------------------------|
|         | 1958<br>Start up production<br>of PW compressors.                                      | <b>1972</b><br>Introduction FR<br>compressors.                                                                                             | <b>1977</b><br>Introduction TL and<br>BD compressors. | <b>1993</b><br>Start of production<br>natural refrigerant<br>Production facility i<br>Slovenia founded. | with<br>R600a (Isobutane)<br>n Crnomelj,                                          | 002<br>oduction facility<br>Late Moravce,<br>vakia founded. | 2010<br>Introduction SLV-CN<br>variable speed comp<br>Introduction BD1.4F<br>Introduction of DLX. | K.2 and SLV-CLK.2<br>oressors.<br>Micro DC compressor.<br>and NLU compressors.                   |
|         |                                                                                        |                                                                                                    |                                                       |                                                                                                    |                                                                                   |                                                             |                                                                                                   |                                                                                                  |
|         |                                                                                        |                                                                                                    |                                                       |                                                                                                    |                                                                                   |                                                             |                                                                                                   |                                                                                                  |
|         |                                                                                        |                                                                                                    |                                                       |                                                                                                    |                                                                                   |                                                             |                                                                                                   |                                                                                                  |
| 1       |                                                                                        |                                                                                                    |                                                       |                                                                                                    |                                                                                   |                                                             |                                                                                                   |                                                                                                  |

Secop GmbH · Mads-Clausen-Str. 7 · 24939 Flensburg · Germany · Tel: +49 461 4941 0 · www.secop.com

Secop can accept no responsibility for possible errors in catalogues, brochures and other printed material. Secop reserves the right to alter its products without notice. This also applies to products already on order provided that such alterations can be made without subsequential changes being necessary in specifications already agreed. All trademarks in this material are property of the respective companies. Secop and the Secop logotype are trademarks of Secop OmbH. All rights reserved